|                                                                                                    |                                                                                                    |                                                                                                    |                                                                                                    |                                                                                                    | (                                                                                                    | $\bullet$                                                                                                    |                                                                                                    |                                                                                                    |                                                                                                    |                                                                                                    |
|----------------------------------------------------------------------------------------------------|----------------------------------------------------------------------------------------------------|----------------------------------------------------------------------------------------------------|----------------------------------------------------------------------------------------------------|----------------------------------------------------------------------------------------------------|----------------------------------------------------------------------------------------------------|----------------------------------------------------------------------------------------------------|----------------------------------------------------------------------------------------------------|----------------------------------------------------------------------------------------------------|----------------------------------------------------------------------------------------------------|----------------------------------------------------------------------------------------------------|
| MD100 Mouse                                                                                                   |                                                                                                    |                                                                                                    |                                                                                                    |                                                                                                    |                                                                                                    |                                                                                                    |                                                                                                    |                                                                                                    |                                                                                                    |                                                                                                    |
| SUS Mouse Model Name: MD100/消<br>Dongle Model Name: RG56/接<br>ENG                                             | 點型號: MD100 / Nome modello mouse: MD100 / Modèle de<br>收器型號: RG56 / Nome modello dongle: RG56 / Modèle du d<br>LISH | e la souris: MD100 / Модель мыши: MD100 / 마우스 모델 이름<br>ongle: RG56 / Модель приемника: RG56 / 동글 모델 이름: RG<br>ENGLISH                              | : MD100 / Nombre del modelo de ratón: MD100 / Nome de r<br>55 / Nombre del modelo de la llave: RG56 / Nome de modelo<br>繁體中文                                                                                                    | nodelo do rato: MD100 / Denumire model mouse: MD100 / 웹<br>do adaptador: RG56 / Denumire model dongle: RG56 / 췹a숙u<br>ITALIANO                               | อรุ่นของเมาส์ : MD100 / Nama Model Mouse: MD100 / Назва<br>เของดองเกิล: RG56 / Nama Model Mouse: RG56 / Назва мод<br>FRANÇAIS               | моделі миші: MD100 / Nama model t<br>елі кпоча: RG56 / Název modelu adapt<br>שם דגם הפלאג / RG56 / Název modelu adapt<br>РУССКИЙ | tetikus: MD100 / Nama model penyesuai: MD100 / Název mod<br>téru dongle: RG56 / Nazwa modelu myszy: RG56 / Nazwa mod<br>한국어 | elu myši: MD100 / Názov modelu myši: MD100 / Egér típusné<br>elu klucza sprzętowego: RG56 / Názov modelu pamäťového<br>ESPAÑOL                     | AY: MD100 / Modeliname der Maus: MD100<br>klűča: RG56 / Dongle típusnév: RG56 / Modeliname des Dong<br>PORTUGUÊS                               | les: RG56                                                                                                    |
| ackage includes:                                                                                              | System Requirements                                                                                                | Your package includes:                                                                                                    | 包裝內容物:                                                                                                    | Contenuto della confezione:                                                                                                    | Contenu de la boîte :                                                                                                    | В комплект входят:                                                                                                    | 패키지 내용물:                                                                                                    | U paquete incluye:                                                                                                    | A embalagem inclui:                                                                                                    | Pachetul dvs include:                                                                                                    |
| 00 Mouse                                                                                                    | Win 10 / 11 / macOS 10.14.6/ Chrome OS                                                                             | a. MD100 Mouse                                                                                                    | a. MD100 滑鼠<br>  b. Nano USB 2.4GHz 接收器                                                                                                    | a. Mouse MD100                                                                                                    | a. Souris MD100<br>b. Récenteur Nano USB 2.4 GHz (stocké à l'intérieur de la souris)                                                        | а. Мышь MD100                                                                                                    | a. MD100 마우스<br>  b. Nano USB 2.4 GHz 수신기 (마우스 내부에 보관함)                                                                     | a. Ratón MD100<br>b. Receptor Nano USB de 2,4 GHz (guardado dentro del ratón)                                                                      | a. Rato MD100<br>b. Recetor nano USB 2.4 GHz (armazenado no interior do rato)                                                                  | a. Mouse wireless MD100<br>b. Receptor Nano USB de 2.4 GHz (stocat în interiorul mouse-ului                                                               |
| A battery                                                                                                    | UKCA RF Output table                                                                                               | c. 1 x AA battery                                                                                                    | c.1x 三號(AA)電池<br>  d.快速使用指南                                                                                                    | c. 1 x Batteria AA                                                                                                    | c. 1 x Pile AA<br>d Guida da démarrade rapide                                                                                               | b. USB приемник 2,4 ГГц (хранится внутри мыши)                                                                                   | c. AA 배터리 1개<br>성 빠르 시자 안내서                                                                                                 | c. 1 x Batería AA<br>d. Guía de inicio rápido                                                                                                    | c. 1 x pilha AA<br>d. Guia de consulta rápida                                                                                                  | c. 1 x baterie AA<br>d. Ghid de pornire rapidă                                                                                                    |
| Start Guide                                                                                                   | (The Radio Equipment Regulations 2017)<br>Frequency Band                                                           | d. Quick Start Guide                                                                                                    | e.保固卡                                                                                                    | d. Guida rapida<br>e. Certificato di garanzia                                                                                                    | e. Carte de garantie                                                                                                    | d. Краткое руководство                                                                                                    | e. 보증서                                                                                                    | e. Tarjeta de garantía                                                                                                    | e. Certificado de garantia                                                                                                    | e. Certificat de garanție                                                                                                    |
| y Card<br>ns                                                                                                  | Mouse: 2.4GHz mode: 2403-2479 MHz                                                                                  | e. Warranty Card                                                                                                    | 尺寸<br>  滑鼠:107mm (長) x 60mm (寬) x 27.8mm (高)                                                                                                    | Dimensioni                                                                                                    | Dimensions<br>Souris : 107 mm (L) x 60 mm (l) x 27.8 mm (H)                                                                                 | е. Гарантийный талон                                                                                                    | 치수<br>마우스: 107mm (I.) x 60mm (M) x 27 9mm(H)                                                                                | Ratón: 107mm (LA) x 60mm (AN) x 27.8mm(AL)                                                                                                    | Rato: 107mm (C) x 60mm (L) x 27.8mm(A)                                                                                                    | Mouse: 107mm (L) x 60mm (W) x 27.8mm(H)                                                                                                    |
| 07mm (L) x 60mm (W) x 27.8mm(H)                                                                               | Bluetooth mode: 2402-2480 MHz<br>Wireless Receiver: 2403-2479 MHz                                                  | Mouse: 107mm (L) x 60mm (W) x 27.8mm(H)                                                                                                    | 接收器:18.9mm (長) x 12mm (寬) x 4.5mm (高)<br>總帶:70mm (長) x 11mm (寬) x 0.7mm (高)                                                                                                    | Mouse: 107mm (L) x 60mm (P) x 27.8mm(A)<br>Dongle: 18.9mm (L) x 12mm (P) x 4.5mm (A)                                                                         | Dongle : 18,9 mm (L) x 12 mm (l) x 4,5 mm (H)                                                                                               | Размеры<br>Мышь: 107 мм (Л) х 60 мм (Ш) х 27.8 мм (В)                                                                            | 동글: 18.9mm (L) x 12mm (W) x 4.5mm (H)                                                                                       | Adaptador: 18.9mm (LA) x 12mm (AN) x 4.5mm (AL)                                                                                                    | Adaptador: 18.9mm (C) x 12mm (L) x 4.5mm (A)                                                                                                   | Receptor USB: 18.9mm (L) x 12mm (W) x 4.5mm (H)                                                                                                    |
| .8.9mm (L) x 12mm (W) x 4.5mm (H)                                                                             | Maximum output power(EIRP)                                                                                         | Dongle: 18.9mm (L) x 12mm (W) x 4.5mm (H)                                                                                                    | 重量                                                                                                    | Cordino: 70mm (L) x 11mm (P) x 0.7mm (A)                                                                                                    | Sangle : 70 mm (L) x 11 mm (l) x 0,7 mm (H)                                                                                                 | Приемник: 18,9 мм (Д) × 12 мм (Ш) × 4,5 мм (В)                                                                                   | 스트랩: 70mm (L) x 11mm (W) x 0.7mm (H)                                                                                        | Peso                                                                                                    | Peso                                                                                                    | Greutate                                                                                                    |
| m (L) x 11mm (W) x 0.7mm (H)                                                                                  | Mouse: 2.4GHz mode: 4 dBm                                                                                          | Strap: 70mm (L) x 11mm (W) x 0.7mm (H)<br>Weight                                                                                                   | 滑鼠:56g(不含電池)<br>  接收器:1.6g                                                                                                    | Mouse: 56g (senza batteria)                                                                                                    | Souris : 56 g (sans batterie)                                                                                                    | Ремешок: 70 мм (Д) x 11 мм (Ш) x 0,7 мм (В)<br>Вес                                                                               | 무게Weight<br>마우스: 56g (배터리 제의)                                                                                               | Ratón: 56g (sin pila)                                                                                                    | Rato: 56g (sem pilha)                                                                                                    | Mouse: 55.2g (Bandă frecvență)                                                                                                    |
| g (without battery)                                                                                           | Bluetooth mode: 0 dbm<br>Wireless Receiver: 0 dbm                                                                  | Mouse: 56g (without battery)                                                                                                    | 額定功率                                                                                                    | Dongle: 1.6g                                                                                                    | Dongle : 1,6 g                                                                                                    | Мышь: 56г (без батареек)                                                                                                    | 동글: 1.6g                                                                                                    | Adaptador: 1.6g                                                                                                    | Adaptador: 1.6g                                                                                                    | Receptor USB: 1.6g                                                                                                    |
| 6g                                                                                                    | CE DED DE Output table (Directive 2014/52/51)                                                                      | Dongle: 1.6g                                                                                                    | 滑鼠: 2.4GHz 模式: 1.5V/50mA<br>藍牙 5.0 模式: 1.5V/50mA                                                                                                    | Mouse: Modalità 2.4GHz: 1.5V/50mA                                                                                                    | Souris : Mode 2,4 GHz : 1,5V/50mA                                                                                                    | Приемник: 1,6 г                                                                                                    | Rating                                                                                                    | Ratón: Modo de 2,4 GHz: 1.5V/50mA                                                                                                    | Rato: Modo 2.4GHz: 1.5V/50mA                                                                                                    | Mouse: 2.4GHz mode: 1.5V/50mA                                                                                                    |
|                                                                                                    | Frequency Band                                                                                                    | Rating                                                                                                    | 接收器:5V/100mA                                                                                                    | Modalità Bluetooth 5.0: 1.5V/50mA                                                                                                    | Mode Bluetooth 5.0 : 1,5V/50mA                                                                                                    | Параметры:                                                                                                    | 마우스: 2.4GHz 모드: 1.5V/50mA                                                                                                   | Modo Bluetooth 5.0: 1.5V/50mA                                                                                                    | Modo Bluetooth 5.0: 1.5V/50mA                                                                                                    | Bluetooth 5.0 modul: 1.5V/50mA                                                                                                    |
| etooth 5.0 mode: 1.5V/50mA                                                                                    | Mouse: 2.4GHz mode: 2403-2479 MHz                                                                                  | Bluetooth 5.0 mode: 1.5V/50mA                                                                                                    | 硬體版本<br>                                                                                                    | Versione hardware                                                                                                    | Version du matériel                                                                                                    | режим Bluetooth 5.0: 1,5 В / 20 мА                                                                                               | [] 을구구: 5.0 또드. 1.5V/50MA<br>[] 동글: 5V/100mA                                                                                | Versión de hardware                                                                                                    | Versão do hardware                                                                                                    | Versiune bardware                                                                                                    |
| /100mA                                                                                                    | Bluetooth mode: 2402-2480 MHz<br>Wireless Receiver: 2403-2479 MHz                                                  | Dongle: 5V/100mA                                                                                                    | 接收器:GFSK:V1.0                                                                                                    | Mouse: GFSK / Bluetooth: V1.0                                                                                                    | Souris : GFSK / Bluetooth : V1.0                                                                                                    | Приемник: 5 В / 100 мА                                                                                                    | 하드웨어 버전                                                                                                    | Ratón: GFSK / Bluetooth: V1.0                                                                                                    | Rato: GFSK / Bluetooth: V1.0                                                                                                    | Mouse: GFSK / Bluetooth: V1.0                                                                                                    |
| ersion                                                                                                    | Maximum output power(EIRP)                                                                                         | Hardware Version                                                                                                    | 軟體版本<br>  ) 滑鼠:GFSK/藍牙:V1.0                                                                                                    | Versione software                                                                                                    | Dongle : GFSK: V1.0                                                                                                    | Miniaparinas Bepciss.<br>Miniaparinas Bepciss.                                                                                   | 마우스: GFSK / 블루투스: V1.0                                                                                                    | Adaptador: GFSK: V1.0                                                                                                    | Adaptador: GFSK: V1.0                                                                                                    | Receptor USB: GFSK: V1.0                                                                                                    |
| . / внеtooth: V1.0<br>5K: V1.0                                                                                | Mouse: 2.4GHz mode: 4 dBm                                                                                          | Mouse: GFSK / Bluetooth: V1.0<br>Donale: GFSK: V1.0                                                                                                | 接收器:GFSK:V1.0                                                                                                    | Mouse: GFSK / Bluetooth: V1.0                                                                                                    | Souris : GFSK / Bluetooth : V1.0                                                                                                    | Приемник: GFSK: V1.0                                                                                                    | ( ) 중 :: (J-SK: VI.U<br>소프트웨어 버저                                                                                            | Ratón: GFSK / Bluetooth: V1.0                                                                                                    | Rato: GFSK / Bluetooth: V1.0                                                                                                    | Mouse: GFSK / Bluetooth: V1.0                                                                                                    |
| rsion                                                                                                    | Bluetooth mode: 0 dbm<br>Wireless Receiver: 0 dbm                                                                  | Software Version                                                                                                    | 系統需求<br>  Win 10 / 11 / macOS 10.14 6/ Chrome OS                                                                                                    | Dongle: GFSK: V1.0<br>Requisiti di sistema                                                                                                    | Dongle : GFSK: V1.0                                                                                                    | Версия ПО                                                                                                    | <u>노르=케이 비전</u><br>   마우스: GFSK / 블루투스: V1.0                                                                                | Adaptador: GFSK: V1.0                                                                                                    | Adaptador: GFSK: V1.0                                                                                                    | Receptor USB: GFSK: V1.0                                                                                                    |
| K / Bluetooth: V1.0                                                                                           | Wilcless Receiver. O don't                                                                                         | Mouse: GFSK / Bluetooth: V1.0                                                                                                    | CE RED RF 輸出表 (Directive 2014/53/EU)                                                                                                    | Win 10 / 11 / macOS 10.14.6/ Chrome OS                                                                                                    | Configuration requise                                                                                                    | Мышь: GFSK / Bluetooth: V1.0<br>Приемник: GESK: V1.0                                                                             | 동글: GFSK: V1.0                                                                                                    | Requisitos del sistema                                                                                                    | Requisitos do sistema                                                                                                    | Cerințe de sistem                                                                                                    |
| SK: V1.0                                                                                                    |                                                                                                    | Dongle: GFSK: V1.0                                                                                                    | 頻帶                                                                                                    | Tabella di uscita RF CE RED (Direttiva 2014/53/UE)                                                                                                    | windows 10/11/macos 10.14.0/ chrome os                                                                                                    | Таблица выходной мощности СЕ (Директива 2014/53/ЕС)                                                                              | 시스템 요구 사항                                                                                                    | Win 10 / 11 / macOS 10.14.6/ Chrome OS                                                                                                    | Win 10 / 11 / macOS 10.14.6/ Chrome OS                                                                                                    | Win 10 / 11 / macOS 10.14.6/ Chrome OS                                                                                                    |
| cting to PC                                                                                                   |                                                                                                    | Win 10 / 11 / macOS 10 14 6/ Chrome OS                                                                                                    | 滑鼠: 2.4GHz 模式: 2403-2479 MHz<br>藍牙模式: 2402-2480 MHz                                                                                                    | Mouse: Modalità 2.4GHz : 2403-2479 MHz                                                                                                    | Tableau de sortie de fréquence radio RED<br>(Directive 2014/53/EU)                                                                          | Диапазон частот                                                                                                    | Win 10 / 11 / macOS 10.14.6/ Chrome OS                                                                                      | Tabla de salida de RF RED CE (Directiva 2014/53/UE)                                                                                                | Tabela de transmissão de radiofrequência CE RED (Diretiva                                                                                      | Tabel de ieșire RF CE RED (Directiva 2014/53 / UE)                                                                                                    |
|                                                                                                    | Connection Channel / DPI /                                                                                         | CE RED RF Output table (Directive 2014/53/EU)                                                                                                    | 無線接收器: 2403-2479 MHz                                                                                                    | Modalità Bluetooth : 2402-2480 MHz<br>Ricevitore wireles: 2403-2479 MHz                                                                                      | Bande de fréquence                                                                                                    | Режим Bluetooth: 2402-2480 МГц                                                                                                   | CE RED RF 출력 표(지침 2014/53/EU)                                                                                               | Banda de frecuencia                                                                                                    | Banda de frequências                                                                                                    | Banda de frecventa                                                                                                    |
|                                                                                                    | Low battery Indicator                                                                                              | Frequency Band                                                                                                    | 最大輸出功率 (EIRP)<br>  過母・24GHz 描式・4dbm                                                                                                    | Potenza massima in uscita (EIRP)<br>Mouse: Modalità 2 4GHz: 4 dbm                                                                                            | Souris : Mode 2,4 GHz : 2403-2479 MHz                                                                                                    | Беспроводной приемник: 2403-2479 МГц                                                                                             | 수파수 대역                                                                                                    | Modo Bluetooth: 2403~24/9MHz                                                                                                    | Rato: Modo 2.4GHz: 2403~2479MHz                                                                                                    | Mouse: 2.4GHz mode: 2403~24/9MHz<br>Bluetooth modul: 2402-2480 MHz                                                                                        |
|                                                                                                    | 2.4GHz                                                                                                    | Mouse: 2.4GHz mode: 2403-2479 MHz                                                                                                    | male function and function and | Modalità Bluetooth : 0 dbm                                                                                                    | Récepteur sans fil : 2403-2479MHz                                                                                                    | Максимальная выходная мощность(EIRP)<br>Мышь: режим 2.4 ГГц mode: 4 dBm                                                          | 비구스: 2.4GHZ 모드: 2403~24/9MHZ<br>브르트스 모드:2402-2480 MHz                                                                       | Receptor inalámbrico: 2403~2479MHz                                                                                                    | Modo Bluetooth: 2402-2480 MHz                                                                                                    | Receptor wireless: 2403~2479MHz                                                                                                    |
|                                                                                                    | Power OFF                                                                                                    | Wireless Receiver: 2403-2479 MHz                                                                                                    | 無線接収器・0dDm<br>(市 4) 本 市 100                                                                                                    | Ricevitore wireles: 0 dbm                                                                                                    | Puissance de sortie maximale (P.I.R.E)                                                                                                    | Режим Bluetooth: 0 дБм                                                                                                    | 무선 수신기: 2403~2479MHz                                                                                                    | Potencia de salida máxima (EIRP)                                                                                                    | Recetor sem fios: 2403~2479MHz                                                                                                    | Puterea maximă de ieșire (EIRP)                                                                                                    |
|                                                                                                    | Bluetooth                                                                                                    | Maximum output power(EIRP)                                                                                                    |                                                                                                    | Collegamento al PC                                                                                                    | Souris : Mode 2,4 GHz : 4 dBm<br>Mode Bluetooth : 0 dBm                                                                                     | Беспроводной приемник: 0 дБм                                                                                                    | 최대 출력 전력(EIRP)                                                                                                    | Ratón: Modo de 2,4 GHz: 4 dbm                                                                                                    | Potencia maxima de transmissao (EIRP)<br>Rato: Modo 2 4GHz: 4 dbm                                                                              | Mouse: 2.4GHz mode: 4 dbm                                                                                                    |
|                                                                                                    |                                                                                                    | Mouse: 2.4GHz mode: 4 dBm                                                                                                    | 透過 2.4GHz:                                                                                                    | Tramite 2 4GHz                                                                                                    | Récepteur sans fil : 0 dBm                                                                                                    |                                                                                                    | 마우스: 2.4GHz 모드: 4 dbm                                                                                                    | Modo Bluetooth: 0 dbm                                                                                                    | Modo Bluetooth: 0 dbm                                                                                                    | Bluetooth modul: 0 dbm                                                                                                    |
|                                                                                                    |                                                                                                    | Wireless Receiver: 0 dbm                                                                                                    |                                                                                                    | 1. Far scorrere l'interruttore di alimentazione sulla modalità 2,4                                                                                           | Connevion à un ordinateur                                                                                                    | подключение к пк                                                                                                    | 블루투스 모드: 0 dbm                                                                                                    | Receptor malambrico: 0 dbm                                                                                                    | Recetor sem fios: 0 dbm                                                                                                    | Receptor wireless: 0 dbm                                                                                                    |
|                                                                                                    |                                                                                                    | Course officer to DC                                                                                                    | 埠。                                                                                                    | GHz.                                                                                                    | connexion a un orainatear                                                                                                    | Через 2,4 ГГц:                                                                                                    | 무선 수신기: 0 dbm                                                                                                    | Conexión a un PC                                                                                                    |                                                                                                    | Conectarea la PC                                                                                                    |
|                                                                                                    |                                                                                                    | Connecting to PC                                                                                                    | 3. 當與電腦成功配對後,連線頻道指示燈將先亮起綠光然                                                                                                    | PC.                                                                                                    | Via RF 2,4GHz :                                                                                                    | 1. Переместите тумблер питания в режим 2,4 ГГц.                                                                                  | PC에 연결하기                                                                                                    | A través de 2,4 GHz:                                                                                                    | Ligação ao PC                                                                                                    | Prin conexiunea de 2,4 GHz:                                                                                                    |
|                                                                                                    |                                                                                                    | Via 2.4GHz:                                                                                                    | 後熄滅。                                                                                                    | 3. Ad associazione al PC avvenuta L'indicatore del canale di                                                                                                 | Déplacez l'interrupteur d'alimentation sur le mode 2,4 GHz.                                                                                 | <ol> <li>Подключите USB-приемник к свободному порту USB компьютера.</li> </ol>                                                   | 2 4GH7를 투해·                                                                                                    | 1. Desplazar el conmutador de alimentación al modo 2,4 GHz.                                                                                        | Atraves de 2,4 GHz:                                                                                                    | 1. Glisați întrerupătorul de alimentare la modul 2,4 GHz.                                                                                                 |
|                                                                                                    | Via Bluetooth:                                                                                                    | Insert the Nano LISB receiver into an available LISB port on your                                                                                  |                                                                                                    | Connessione si accende in verde e poi si spegne.                                                                                                    | votre ordinateur.                                                                                                    | 3. После успешного сопряжения с компьютером индикатор                                                                            | 1. 전원 스위치를 2.4GHz 모드로 밉니다.                                                                                                  | PC.                                                                                                    | <ol> <li>Insira o recetor Nano USB numa porta USB disponível no seu</li> </ol>                                                                 | 2. Inserați receptorul Nano USB într-un port USB disponibil.                                                                                              |
| Nano USB receiver into an available USB port on your                                                          | Side the switch to bluetooth mode.     Press the pair button for over 3 seconds to activate the                    | PC.                                                                                                    | 2. 長按配對按鈕超過3秒鐘,以開啟藍牙配對模式(指示燈                                                                                                    | 1. Far scorrere l'interruttore sulla modalità Bluetooth.                                                                                                    | <ol> <li>Après un appairage réussi à votre ordinateur, le voyant<br/>lumineux du capal de connexion s'allumera brièvement (vert)</li> </ol> | режима подключения загорится зеленым, затем погаснет.                                                                            | 2. Nano USB 수신기를 PC의 사용 가능한 USB 포트에                                                                                         | <ol> <li>Cuando la asociación se realiza correctamente con su PC, el<br/>indicador del canal de conevión se iluminará en verde y luego.</li> </ol> | PC.                                                                                                    | <ol> <li>După conectarea cu succes la PC-ul dvs, Indicatorul canalului<br/>conexiune se va aprinde verde si apoi se va stinge.</li> </ol>                 |
|                                                                                                    | Bluetooth pairing mode. (The indictor will flash blue rapidly)                                                     | <ol> <li>When successfully paired to your PC, the Connection channel<br/>indicator will light up group and then turn off</li> </ol>                | 會快速閃爍藍光 )。                                                                                                    | <ol> <li>Premere il tasto di associazione per oltre 3 secondi per attivare<br/>la modalità di associazione Bluetooth (l'indicatore lampeggia</li> </ol>      | avant de s'éteindre.                                                                                                    | 1 Versuopure peper pour pour power Rivetooth                                                                                     | 기줍니다.<br>2 pc에 성고적으로 페이리된 경우, 여겨 해너 파시트이                                                                                    | se apagará.                                                                                                    | <ol> <li>Apos o emparelhamento com o seu PC, o indicador de canal de<br/>ligação irá acender em verde e apagar em seguida.</li> </ol>          | Prin conexiunea Bluetooth:                                                                                                    |
| essfully paired to your PC, the Connection channel                                                            | 3. On Windows, right-click the Bluetooth icon on the right of                                                      | Via Bluetooth:                                                                                                    | 3. 在 Windows 系統中,右鍵點選工具列中的藍牙圖示(或                                                                                                    | rapidamente in blu)                                                                                                    | Via Bluetooth :                                                                                                    | <ol> <li>Установите переключатель в режим влассова.</li> <li>Нажмите и улерживайте кнопку сопряжения более 3 секунл.</li> </ol>  | 녹색으로 켜졌다가 꺼집니다                                                                                                    | A través de Bluetooth:                                                                                                    | Através de Bluetooth:                                                                                                    | 1. Glisați comutatorul la modul Bluetooth.                                                                                                    |
| might up green and then turn on.                                                                              | Panel), then click Add a device > ASUS MD100 Mouse > Finish.                                                       | 1. Slide the switch to Bluetooth Mode.                                                                                                    | 在控制台中雙點擊監才圖不), 然後點进 新增監才或其<br>他裝置>華碩 MD100 Mouse>完成。                                                                                                    | <ol> <li>In Windows cliccate con il tasto destro sull'icona Bluetooth nella<br/>parte destra della parte della applicazioni (o fate doppio click)</li> </ol> | Deplacez l'interrupteur sur le mode Bluetooth.     Appuvez sur le bouton d'appairage pendant plus de 3 secondes                             | для активации режима сопряжения Bluetooth. (Индикатор                                                                            | 블루투스를 통해:                                                                                                    | Despiazar el conmutador al modo 2,4 GHZ.     Presione el botón Asociar durante 3 segundos para activar                                             | 1. Deslize o interruptor para o Modo Bluetooth.                                                                                                | <ol> <li>Apăsați butonul de asociere timp cel puțin 3 secunde pentru<br/>active madul de secure Plusteath (indirectorul acus arrive)</li> </ol>           |
|                                                                                                    | 4. When successfully connected, the indicator will stop flashing                                                   | 2. Press the pair button for over 3 seconds to activate the                                                                                        | 4. 完成後,指示燈將停止閃爍並亮起藍光,數秒後熄滅。                                                                                                    | sull'icona Bluetooth nel Pannello di controllo) con un mouse                                                                                                 | pour activer le mode d'appairage Bluetooth. (Le voyant                                                                                      | оудет оыстро мигать синим цветом)                                                                                                | 1. 전원 스위치를 블루투스 모드로 밉니다                                                                                                    | el modo de asociación Bluetooth. (El indicador parpadeará                                                                                          | <ol> <li>Pressione o botão de emparelhamento durante 3 segundos<br/>para ativar o modo de emparelhamento Bluetooth. (O indicado</li> </ol>     | r   intermitent rapid cu albastru)                                                                                                    |
|                                                                                                    | off. Once the mouse is set up on your PC, it will automatically                                                    | Bluetooth pairing mode. (The indictor will flash blue rapidly)                                                                                     | 在滑鼠首次連線到電腦後,下次當您開啟藍牙模式時,                                                                                                    | collegato al PC, quindi cliccate su <b>Aggiungi un dispositivo</b> >                                                                                         | Iumineux clignotera rapidement en bleu)                                                                                                    | справа от панели задач (или дважды щелкните по иконке                                                                            | 12. 을투두스 페어팅 모느을 활성와아려면 페어팅 버튼을 3소<br>이상 누르십시오. (표시등이 파란색으로 빠르게 깜박임)                                                        | <ol> <li>Fn Windows, haga clic con el botón derecho en el icono Bluetoot</li> </ol>                                                                | piscará rapidamente em azul)                                                                                                    | 3. În Windows, faceți clic dreapta pe pictograma Bluetooth din                                                                                            |
|                                                                                                    | connect to your PC the next time you turn to Bluetooth mode.                                                       | <ol> <li>On Windows, right-click the Bluetooth icon on the right of<br/>the task bar (or double-click the Bluetooth icon in the Control</li> </ol> | 滑鼠將自動連線到您的電腦。                                                                                                    | ASUS MD100 Mouse > Fine.<br>4. Una volta effettuata la connessione corretta, l'indicatore cessa                                                              | dans la partie droite de la barre des tâches (ou double-cliquez                                                                             | Вluetooth в панели управления), затем нажмите Добавить<br>устройство > ASUS MD100 Mouse > Finish.                                | 3. 창에서 PC에 연결된 마우스를 사용하여 마우스로 작업                                                                                            | situado a la derecha de la barra de tareas (o haga doble clic en el                                                                                | <ol> <li>No Windows, com um rato ligado ao seu PC, clique com o<br/>botão direito no ícone de Bluetooth no lado direito da barra de</li> </ol> | <ul> <li>dreapta barei de activități (sau faceți dublu clic pe pictogram</li> <li>Bluetooth din Panou de control), faceți clic pe Add a device</li> </ul> |
|                                                                                                    | NOTE: The mouse supports Bluetooth 5.0.                                                                            | Panel), then click Add a device > ASUS MD100 Mouse ><br>Finish.                                                                                    |                                                                                                    | di lampeggiare e rimane illuminato in blu per diversi secondi                                                                                                | sur Ajouter un périphérique > MD100 Mouse (Souris MD100)                                                                                    | 4. После успешного подключения индикатор перестанет                                                                              | 표시술의 오른쪽에 있는 물루투스 아이콘을 오른쪽<br>   클릭합니다.(또는 제어판에서 블루투스 아이콘을 두 번                                                              | a su PC. A continuación, haga clic en Add a device (Agregar un<br>dispositivo) > Patón ASUS MD100 > Einich (Einalizar)                             | tarefas (ou faca duplo clique no ícone de Bluetooth no Painel<br>de controlo). Em seguida, clique em Add a device (Adicionar                   | (Adăugați un dispozitiv) > ASUS MD100 Mouse > Finish                                                                                                    |
|                                                                                                    |                                                                                                    | 4. When successfully connected, the indicator will stop flashing                                                                                   |                                                                                                    | prima di scomparire. Una volta che il mouse è configurato sul<br>PC, si connette automaticamente al PC la prossima volta che si                              | <ul> <li>&gt; rermine.</li> <li>4 Une fois la connexion établie le voyant lumineux cessera de</li> </ul>                                    | мигать и загорится синим цветом на несколько секунд,<br>затем погаснет. После подключения мыши к компьютеру он                   | 클릭합니다), 그런 다음 Add a device (장치 추가) > ASUS                                                                                   | 4. Cuando se conecte correctamente, el indicador dejará de                                                                                         | um dispositivo) Add a device > Rato ASUS MD100 > Finish<br>(Concluir).                                                                         | 4. Când este conectat cu succes, indicatorul nu va mai clipi si v                                                                                         |
|                                                                                                    |                                                                                                    | and remain in blue light for several seconds before it fade                                                                                        | 調整 DPI                                                                                                    | passa alla modalità Bluetooth.                                                                                                    | clignoter et restera allumé en bleu pendant plusieurs secondes                                                                              | автоматически подключится к нему при переключении в                                                                              | 4. 성공적으로 연결되면 표시등이 깜박임을 멈추고 몇 초 동안                                                                                          | parpadear y permanecerá en luz azul durante varios segundos<br>antes de que se apaque. Una vez que el ratón esté configurado                       | 4. Quando ligado com êxito, o indicador deixará de piscar e                                                                                    | rămâne aprins albastru timp de câteva secunde înainte de a                                                                                                |
| lowing for DPI indications:                                                                                   |                                                                                                    | connect to your PC the next time you turn to Bluetooth mode.                                                                                       | 若要改變 DPI,請按下 DPI 切換按鈕。                                                                                                    | NOTA: Il mouse supporta gli standard Bluetooth 5.0.                                                                                                    | ordinateur, elle s'y connectera automatiquement la prochaine                                                                                |                                                                                                    |                                                                                                    | en su PC, se conectará automáticamente a su PC la próxima vez                                                                                      | permanecerá aceso em azul durante vários segundos antes de<br>desvanecer. Depois de configurar o rato no seu PC, este irá ligar                | va conecta automat la computer următoarea dată când activ                                                                                                 |
| ndicator will flash once.                                                                                     |                                                                                                    | NOTE: The mouse supports Bluetooth 5.0.                                                                                                    | 請参考以下 DPI 指示短計情:<br>800 dni: DPI 指示燈閉鑽一次。                                                                                                    |                                                                                                    |                                                                                                    | ПРИМЕЧАНИЕ: Мышь поддерживает Bluetooth 5.0.                                                                                     | PC에 자동으로 연결됩니다.                                                                                                    |                                                                                                    | _ se automaticamente ao PC na próxima vez que mudar para o modo Bluetooth.                                                                     | modul Bluetooth.                                                                                                    |
| I indicator will flash twice.                                                                                 |                                                                                                    | A diveting DDI                                                                                                    | 1000 dpi: DPI指示燈閃爍兩次。                                                                                                    | Regolazione DPI                                                                                                    | REMARQUE : La souris prend en charge la norme Bluetooth 5.0.                                                                                | Регулировка DPI                                                                                                    | <b>참고</b> : 마우스는 블루투스 5.0을 지원합니다.                                                                                           | NOTA: El raton es compatible las tecnologías Bluetooth 5.0.                                                                                        | NOTA: O rato suporta Bluetooth 5.0                                                                                                    | - NOTĂ: Mouse-ul acceptă Bluetooth 5.0.                                                                                                    |
| indicator will flash three times.                                                                             |                                                                                                    | Adjusting DPI                                                                                                    | <b>1600 dpi</b> :DPI 指示燈閃爍三次。                                                                                                    | Per regolare il DPI premete il pulsante di selezione DPI. Fate                                                                                               | Páglagos DPI                                                                                                    |                                                                                                    | ~~~~~~~~~~~~~~~~~~~~~~~~~~~~~~~~~~~~~~                                                                                      | Ajustar la recolución DDD                                                                                                    |                                                                                                    | -                                                                                                    |
| attery indicator                                                                                              |                                                                                                    | Refer to the following for DPI indications:                                                                                                    | 低電量指示燈                                                                                                    | riferimento alle seguenti informazioni sull'indicatore DPI:<br>800 dni: l'indicatore DPI lampeggia una volta                                                 | Reglages DF1                                                                                                    | Для изменения DPI нажмите кнопку DPI.<br>Индикаторы DPI смотрите ниже:                                                           | DPI 소성아기                                                                                                    | Para cambiar el valor DPI (PPP) pulse el botón DPI (PPP) Consulte I                                                                                | a Aiustar o nível de PPP                                                                                                    | Reglarea rezoluției                                                                                                    |
| the battery when the indicator flashes red, indicating                                                        | that the mouse is running low on power. (with less than 20%)                                                       | 800 dpi: DPI indicator will flash once.                                                                                                    | 常指示燈閉爍紅光時,代表滑鼠雷暈不足(低於 20%),請                                                                                                    | 1000 dpi: L'indicatore DPI lampeggia due volte.                                                                                                    | Pour modifier les réglages DPI, appuyez sur le bouton de sélection                                                                          | 800 dpi: Индикатор DPI мигнет один раз.                                                                                          | DPI를 변경하려면 DPI 버튼을 누릅니다.                                                                                                    | siguiente información para obtener indicaciones sobre la resolución                                                                                | n Para alterar a definição de PPP, prima o botão PPP. Consulte a                                                                               | Pentru a modifica valoarea DPI, apăsați pe butonul DPI. Consulta<br>resursele următoare pentru detalii referitoare la rezoluțiile                         |
| K OF EXPLOSION IF BATTERY IS REPLACED BY AN INCORE                                                            | RECT TYPE. DISPOSE OF USED BATTERIES ACCORDING TO THE                                                              | 1000 dpi: DPI indicator will flash twice.                                                                                                    | 及時更換電池。                                                                                                    | 1600 dpi: L'indicatore DPI lampeggia tre volte.                                                                                                    | Reportez-vous aux indications DPI suivantes :                                                                                               | 1000 dpi: Индикатор DPI мигнет дважды.                                                                                           | DPI 표시등에 내안 내용은 다음을 삼소아십시오:                                                                                                 | 800 ppp: El indicador PPP parpadeará una vez.                                                                                                    | seguinte tabela de indicadores de PPP:                                                                                                    | disponibile:                                                                                                    |
| S.                                                                                                    |                                                                                                    | 1000 api: DPI indicator will hash three times.                                                                                                    |                                                                                                    | Indicatoro battoria in occurimento                                                                                                    | 800 dpi: L'indicateur DPI clignotera une fois.                                                                                              | Тооо арі: индикатор орг мигнет трижды.                                                                                           | 1000 dpi: DPI 표시등이 두번 깔받았니다                                                                                                 | 1000 ppp: l indicador PPP parpadeará dos veces.                                                                                                    | 1000 PPP: O indicador de PPP irá piscar duas vezes.                                                                                            | 800 dpi: Indicatorul DPI va clipi o dată.                                                                                                    |
|                                                                                                    |                                                                                                    | Low battery indicator                                                                                                    | 100·电池望號不正確可能曾等政隊於。請依照號明處建使<br>用渦的雷池。                                                                                                    | indicatore patteria in esaurimento                                                                                                    | 1000 DPI: L'indicateur DPI clignotera deux fois.                                                                                            | Индикатор разряда батареи                                                                                                    | 1600 dpi: DPI 표시등이 3 번 깜박입니다.                                                                                               | 1600 ppp: l indicador PPP parpadeará tres veces.                                                                                                   | 1600 PPP: O indicador de PPP irá piscar três vezes.                                                                                            | 1600 dpi: Indicatorul DPI va clipi de troi ori                                                                                                    |
| laneous                                                                                                    |                                                                                                    | Please replace the battery when the indicator flashes red, indicating                                                                              |                                                                                                    | Sostituire la batteria quando l'indicatore lampeggia in rosso, per                                                                                           | Too up. Endcated of Cignotera dois lois.                                                                                                    | 2                                                                                                    |                                                                                                    | Indicador de batería baia                                                                                                    |                                                                                                    |                                                                                                    |
| y webbing, open the top cover and pull out the webb<br>, insert the webbing into the belt hole, and then clap | the top cover gently.                                                                                              | that the mouse is running low on power. (with less than 20%)                                                                                       | 其他                                                                                                    |                                                                                                    | Indicateur de batterie faible                                                                                                    | колесиком прокрутки начнет мигать красным цветом, указывая                                                                       | 메매더리 부족 표시공                                                                                                    | Reemplace la pila guande el indicador para ades en reis la gua                                                                                     | Indicador de bateria fraca                                                                                                    | Indicator de baterie descărcată                                                                                                    |
| pattery, lift the top cover and replace with a new AA                                                         | pattery, then slide the cover back on top of the mouse. Make sure                                                  | CAUTION: RISK OF EXPLOSION IF BATTERY IS REPLACED BY AN                                                                                            | noma中压缩给难 ま打阻上关头拉山给费。                                                                                                    | AI I ENZIONE: Rischio di esplosione se la batteria e sostituita con<br>una di un altro tipo non compatibile. Smaltite le batterie usate                      |                                                                                                    | на разряд батареи. (менее 20% )                                                                                                  | 표시등이 빨간색으로 깜박이면 이는 마우스 전원이 부족하다는<br>_   것음 나타냅니다. 이 경우 배터리를 교체하십시오. (20%                                                    | significa que el ratón se está quedando sin energía. (con menos de                                                                                 | Substitua a pilha quando o indicador de bateria piscar em vermelho, o que indica que a bateria do rato está fraca. (inferior a                 | Înlocuiți bateria atunci când indicatorul luminează intermitent îr                                                                                        |
| on the top cover lies directly on top of the magnet                                                           | Installe Uninstalle                                                                                                | INSTRUCTIONS.                                                                                                    | U\$U\$U\$U\$U\$U\$U\$U\$U\$U\$U\$U\$U\$U\$U\$U\$U\$U\$U\$                                                                                                    | attenendovi alle istruzioni fornite dal produttore.                                                                                                    | Veuillez remplacer la pile lorsque le voyant lumineux clignote en<br>rouge, ce qui indique que le niveau d'énergie est faible. (avec moins  | Предупреждение: ПРИ УСТАНОВКЕ АККУМУЛЯТОРА                                                                                       | 미만인 경우)                                                                                                    | 20 %)                                                                                                    | 20%)                                                                                                    | puțin de 20%)                                                                                                    |
|                                                                                                    |                                                                                                    |                                                                                                    | 如需更換電池,打開上蓋並替換一顆新的三號(AA)電                                                                                                    |                                                                                                    | de 20%)                                                                                                    | НЕСООТВЕТСТВУЮЩЕГО ТИТА ВОЗМОЖЕН ВЗРЫВ. УТИЛИЗИРУИТЕ<br>использованный аккумулятор в соответствии с инструкциями                 | <b>주의 사항:</b> 종류가 다른 배터리로 교체할 경우 폭발 위험이                                                                                     | PRECALICIÓN: HAY RIESCO DE EXPLOSIÓN SULAS PILAS SE CAMBIAN                                                                                        |                                                                                                    | -                                                                                                    |
|                                                                                                    |                                                                                                    | Miscellaneous                                                                                                    | 池,再推上上蓋。請確保上蓋的3顆螺絲正對滑鼠磁鐵的頂                                                                                                    | Miscellaneous                                                                                                    | ATTENTION: RISQUE D'EXPLOSION SI LA PILE N'EST PAS                                                                                          | производителя.                                                                                                    |                                                                                                    | POR OTRAS DE TIPO INADECUADO. DESHÁGASE DE LAS PILAS                                                                                               | OUTRA DE TIPO INCORRETO. ELIMINE AS PILHAS USADAS DE ACORDO                                                                                    | ATENȚIE: RISC DE EXPLOZIE DACĂ BATERIA ESTE ÎNLOCUITĂ CU U                                                                                                |
|                                                                                                    |                                                                                                    | Io use the carry webbing, open the top cover and pull out the webbing.                                                                             | 当C o                                                                                                    | Per utilizzare la cinghia di trasporto, aprire il coperchio superiore ed estrarre la cinghia.                                                                | CONFORMÉMENT AUX INSTRUCTIONS DU FABRICANT.                                                                                                 | Разное                                                                                                    | 기타                                                                                                    | USADAS DE ACUERDO CON LAS INSTRUCCIONES.                                                                                                    | -                                                                                                    | - INSTRUCȚIUNILE.                                                                                                    |
|                                                                                                    |                                                                                                    | To store it back, insert the webbing into the belt hole, and then clap                                                                             |                                                                                                    | Per riporlo, inserire la cinghia nel foro della cintura, quindi battere                                                                                      | Divors                                                                                                    | Tushoe                                                                                                    |                                                                                                    | Marias                                                                                                    | Miscollanoous                                                                                                    | Divorse                                                                                                    |
| Magnets                                                                                                    | 14 11 11 T                                                                                                    | The top cover gently.<br>To change the battery, lift the top cover and replace with a new                                                          |                                                                                                    | delicatamente il coperchio superiore.                                                                                                    | Divers                                                                                                    | Для использования ремешка для переноски откройте верхнюю<br>компику и вытяните его                                               | 1 11 11 11 11 11 11 11 11 11 11 11 11 1                                                                                     | varios                                                                                                    | Miscellaneous                                                                                                    | Diverse                                                                                                    |
|                                                                                                    | / /                                                                                                    | AA battery, then slide the cover back on top of the mouse. Make                                                                                    |                                                                                                    | con una nuova batteria AA, quindi far scorrere il coperchio sulla                                                                                            | Pour utiliser la sangle de transport, ouvrez la coque supérieure et                                                                         | Для помещения его обратно вставьте ремешок в отверстие и                                                                         | 나시 모판아려면 눼빙을 맬트 구멍에 웨빙을 끼운 후 상단<br>  커버를 가볍게 두드립니다                                                                          | Para usar la correa de transporte, abra la cubierta superior y tire de lella.                                                                      | Para utilizar a correia de transporte, abra a tampa superior e puxe a correia para fora.                                                       | Pentru a utiliza chinga de transport, deschideți capacul superio                                                                                          |
| / 🖋 / 👘 🔪                                                                                                    |                                                                                                    | sure that the 5 screws on the top cover lies directly on top of the magnets on the mouse.                                                          |                                                                                                    | parte superiore del mouse. Assicurarsi che le 3 viti sul coperchio                                                                                           | Pour la ranger, insérez la sangle dans l'orifice de passage de la                                                                           | осторожно хлопните по верхней крышке.                                                                                            | ┃┃<br>┃ 배터리를 교체하려면 상단 커버륵 득어 온리고 새 ልል                                                                                       | Para volver a guardarla, inserte la cinta en el orificio del cinturón y,                                                                           | a Para a voltar a guardar, insira a correia no orifício, e, em seguida,                                                                        | Pentru a o stoca, introduceți chingile în orificiul curelei, apoi                                                                                         |
|                                                                                                    |                                                                                                    |                                                                                                    |                                                                                                    | superiore si trovino direttamente sopra i magneti del mouse.                                                                                                 | sangle, puis appuyez doucement sur la coque supérieure.                                                                                     | новую батарею АА, затем установите крышку и установите<br>новую батарею АА, затем установите крышку на место.                    | 배터리로 교체한 후 마우스 상단에서 커버를 다시 됩니다.                                                                                             | continuacion, golpee suavemente la cubierta superior.                                                                                              | Democratic curuadosamente a tampa superior.                                                                                                    | Inchideți ușor capacul superior.                                                                                                    |
|                                                                                                    | 6 Nº ERK                                                                                                    |                                                                                                    |                                                                                                    |                                                                                                    | Pour changer la pile, soulevez la coque supérieure et remplacez<br>  la pile actuelle par une nouvelle pile AA, puis faites à nouveau       | Уведитесь, что 3 винта на верхней крышке расположены повер. магнитов мыши.                                                       | x  ㅎㄹ 기미에 자는 3개의 낙작가 바우스의 사직 바로 위에<br>  있는지 확인합니다.                                                                          | Para cambiar la pila, levante la cubierta superior y reemplácela por<br>una nueva pila AA. A continuación. deslice la cubierta hacia atrás         | para substituir a pilha, levante a tampa superior e substitua a pilha<br>por uma nova pilha AA e, em seguida, volte a encaixe a tampa          | Pentru a schimba bateria, ridicați capacul superior și înlocuiți-l c<br>baterie AA nouă, apoi glisati capacul înanoi deasurra mouse-ul                    |
| $\backslash \lor$                                                                                             |                                                                                                    |                                                                                                    |                                                                                                    |                                                                                                    | glisser la coque sur la souris. Assurez-vous que les 3 vis de la coque supérieure reposent directement sur les aimants de la souris         |                                                                                                    |                                                                                                    | en la parte superior del ratón. Asegúrese de que los 3 tornillos de la                                                                             | a superior no rato. Certifique-se de que os 3 parafusos da tampa                                                                               | Asigurați-vă că cele 3 șuruburi de pe capacul superior se află dir                                                                                        |
|                                                                                                    |                                                                                                    |                                                                                                    |                                                                                                    |                                                                                                    | superioure reposent unectement sur les dimants de la souris.                                                                                |                                                                                                    |                                                                                                    | cupierta superior esten directamente sobre de los imanes del ratór                                                                                 | <sup>4</sup> superior se encontram diretamente sobre os imanes do rato.                                                                        | deasupra magneților mouse-ului.                                                                                                    |

۲

ดองเกิล: 1.6 ก

ดองเกิล: 5V/100mA เวอร์ชั่นฮาร์ดแวร์

ดองเกิล: GFSK: V1.0 เวอร์ชั่นซอฟต์แวร์

ดองเกิล: GFSK: V1.0 ข้อกำหนดของระบบ

กำลังขับสูงสุด (EIRP)

แถบความถึ่

Q18943/ First Edition/ September 2021

e la rezoluțiile ărcată ESTE INLOCUITĂ CU UNA มายเหละ มีความเสียงจากการระเบิดถ้าไส่แบดเดอรีชนิดที E IN CONFORMITATE CU ไม่ถูกต้อง ทึงแบดเดอรีที่ใช้แล้ว ดามทีระบุในคำแนะนำ ເນົດເຕລົດ iciul curelei, apoi

۲

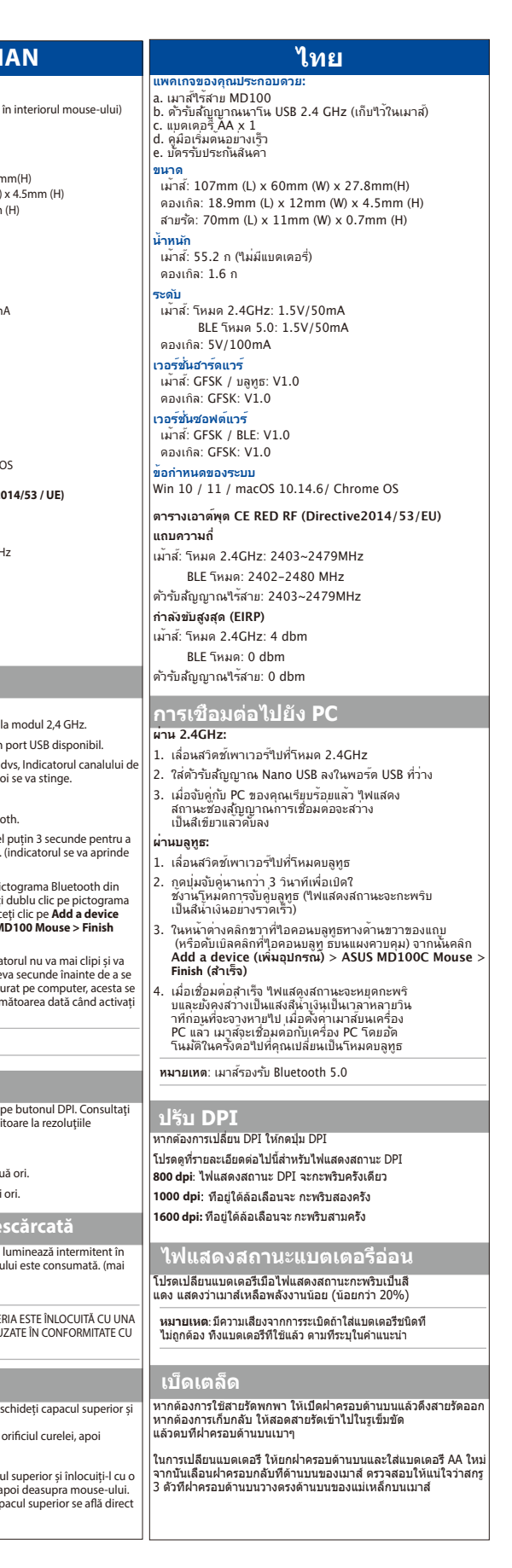

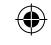

\_\_\_\_\_

|                                                                                                    |                                                                                                    | лидель приемника: Козо/ 중글 오겔 이름: КС                                                                                                    |                                                                                                    | CEČTINA                                                                                                    |                                                                                                    | ארטונא וויש איז איז איז איז איז איז איז איז איז איז                                                                                               | eru dongre: RG50 / Nazwa modelu myszy: RG50 / NazWa mod                                        |                                                                                                    | Notices                                                                                                    | ASUSTEK Computer Inc. заявляет, что устройство соответствует                                                                                           | Federal Communications C                                                      |
|----------------------------------------------------------------------------------------------------|----------------------------------------------------------------------------------------------------|----------------------------------------------------------------------------------------------------|----------------------------------------------------------------------------------------------------|----------------------------------------------------------------------------------------------------|----------------------------------------------------------------------------------------------------|----------------------------------------------------------------------------------------------------|------------------------------------------------------------------------------------------------|----------------------------------------------------------------------------------------------------|----------------------------------------------------------------------------------------------------|----------------------------------------------------------------------------------------------------|-------------------------------------------------------------------------------|
|                                                                                                    |                                                                                                    | עברית                                                                                                    | BAHASA MELAYU                                                                                                    | CESTINA                                                                                                    | POLSKI                                                                                                    | SLOVENSKY                                                                                                    | MAGYAR                                                                                         | DEUTSCH                                                                                                    |                                                                                                    | основным требованиям и другим соответствующим условиям                                                                                                 | This equipment has been test                                                  |
| a. MD100 mouse                                                                                                    | а. Миша MD100                                                                                                    | תוכן האריזה:<br>MD100 .a עכבר                                                                                                    | Pakej anda termasuk:                                                                                                    | a. Myš MW100                                                                                                    | Opakowanie zawiera:<br>a. Mysz MD100                                                                                                    | Vaše balenie obsahuje                                                                                                    | A csomagja a következőket tartalmazza:                                                         | Im Lieferumfang sind enthalten:                                                                                                    | CECE Mark Warning                                                                                                    | EC доступен на https://www.asus.com/support/.                                                                                                    | for a Class B digital device, pu                                              |
| b. USB nano penerima 2.4GHz (tersimpan dalam mouse)<br>c. 1 baterai AA                                              | с. 1 х батарея АА                                                                                                    | b. מקלט Nano USB 2.4 GHz (מאוחסן בתוך העכבר)<br>ג 1 ג סוללת AA                                                                                   | b. Penerima USB Nano 2.4Ghz (disimpan di dalam tetikus)                                                                                   | b. Přijímač Nano USB 2,4 GHz (uloženo uvnitř myši)                                                                                           | b. Odbiornik Nano U SB 2.4 GHz (przechowywany w myszy)                                                                                        | b. 2,4 GHz Nano USB prijímač (uložený v myši)                                                                                                    | b. Nano USB 2,4 GHz-es vevő (az egérben tárolva)                                               | b. Nano-USB-2,4-GHz-Empfänger (in der Maus verstaut)                                                                                              | This is a Class B product, in a domestic environment, this                                                                              | Espanol Declaración de conformidad simplificada para /                                                                                                 | a interference in a residential in                                            |
| d. Panduan Singkat                                                                                                  | <ul> <li>Керівництво для швидкого початку експлуатації</li> <li>Гарантійний тапон</li> </ul>                                               | ס. דו אסולת אא<br>d. מדריך להתחלה מהירה                                                                                                    | c. 1 x bateri AA                                                                                                    | c. 1 x baterie AA<br>d. Stručná příručka                                                                                                    | c. 1 x baterie AA                                                                                                    | c. 1 x AA batéria<br>d. Stručný návod na používanie                                                                                               | c. 1 x AA elem                                                                                 | c. 1 x AA Batterie                                                                                                    | product may cause radio interference, in which case the user<br>may be required to take adequate measures.                              | UE<br>Por la presente ASUSTeK Computer Inc. declara que este dispositiv                                                                                | This equipment generates, us                                                  |
| e. Kartu garansi<br>Dimensi                                                                                         | Габарити                                                                                                    | e. תעודת אחריות<br>מידות                                                                                                    | d. Panduan Permulaan Pantas                                                                                                    | e. Záruční list                                                                                                    | e. Karta gwarancyjna                                                                                                    | e. Záručný list                                                                                                    | d. Gyors üzembe helyezési útmutató<br>e. Garantikort                                           | d. Schnellstartanleitung                                                                                                    | NCC低功率射頻器材警語:                                                                                                    | cumple los requisitos básicos y otras disposiciones pertinentes de                                                                                     | the instructions, may cause h                                                 |
| Mouse: 107mm (P) x 60mm (L) x 27.8mm(T)                                                                             | Миша: 107 мм (д) х 60 мм (ш) х 27.8 мм (в)                                                                                                 | 107mm (W) x 60mm (D) x 27.8mm (H) עכבר: (H)                                                                                                    | e. Borang Maklumat waranti                                                                                                    | Rozměry                                                                                                    | Wymiary                                                                                                    | Rozmery                                                                                                    | Méretei                                                                                        | Abmessungen                                                                                                    | 「取得審驗證明之低功率射頻器材,非經核准,公司、商號或使用                                                                                                    | la directiva 2014/53/EU. En https://www.asus.com/support/ está<br>disponible el texto completo de la declaración de conformidad par                    | communications.                                                               |
| Dongle: 18.9mm (P) x 12mm (L) x 4.5mm (T)                                                                           | Адаптер: 18.9 мм (д) х 12 мм (ш) х 4.5 мм (в)                                                                                              | מתאם: (18.9mm (W) x 12mm (D) x 4.5mm (H)<br>0.7mm (W) x 11mm (D) x 70mm (H)                                                                      | Tetikus: 107mm (I.) x 60mm (W) x 27.8mm(H)                                                                                                | Myš: 107mm (L) x 60mm (W) x 27.8mm(H)                                                                                                    | Mysz: 107mm (D) x 60mm (S) x 27.8mm(W)                                                                                                    | Mys: 10/mm (D) x 60mm (S) x 27.8mm(V)<br>Hardvérový kľúč: 18.9mm (D) x 12mm (Š) x 4.5mm (V)                                                       | Egér: 107mm (H) x 60mm (Sz) x 27.8mm(M)                                                        | Maus: 107 mm (L) x 60 mm (B) x 27,8 mm (H)                                                                                                    | 均不得擅自變更頻率、加大功率或變更原設計之特性及功能。個                                                                                                    | 动 <u>Information and Complete de la decentración de como initiada para</u>                                                                             | particular installation.                                                      |
| Tall: 70mm (P) x 11mm (L) x 0.7mm (T)<br>Berat                                                                      | Ремінець: 70 мм (д) х 11 мм (ш) х 0.7 мм (в)                                                                                               | משקל (יי) וווויזי ייי (יי) וווויזי ייי (יי) משקל (יי) משקל                                                                                       | Anak kunci: 18.9mm (L) x 12mm (W) x 4.5mm (H)                                                                                             | Popruh: 70mm (L) x 11mm (W) x 0.7mm (H)                                                                                                    | Pasek: 70mm (D) x 11mm (S) x 0.7mm (W)                                                                                                    | Remienok: 70mm (D) x 11mm (Š) x 0.7mm (V)                                                                                                    | Szíj: 70mm (H) x 11mm (Sz) x 0.7mm (M)                                                         | Dongle: 18,9 mm (L) x 12 mm (B) x 4,5 mm (H)<br>Trageband: 70 mm (L) x 11 mm (B) x 0.7 mm (H)                                                     | 举射頻器材之使用个得影響飛航安全及十變台法通信; 逕破坊<br>干糠現象時 應立即停用 並改善至無干糠時方得纖續使用。前                                                                            | 月<br>示法 Українська Спрощена декларація про відповідність                                                                                               | If this equipment does not ca                                                 |
| Mouse: 56g (tanpa baterai)                                                                                          | Миша: 56 г (без акумулятора)                                                                                                    | עכבו : 50 גו ם <i>(רא</i> סויזיה)<br>מתאם: 1.6 גרם                                                                                               | Tali pinggang: 70mm (L) x 11mm (W) x 0.7mm (H)                                                                                            | Hmotnost                                                                                                    | Masa                                                                                                    | Hmotnosť                                                                                                    | Tömege                                                                                         | Gewicht                                                                                                    | 合法通信,指依電信管理法規定作業之無線電通信。低功率射頻                                                                                                    | ж нормам ЄС                                                                                                    | equipment off and on, the us                                                  |
| Dongle: 1.6g                                                                                                    | Адаптер: 1.6 г                                                                                                    | דירוג<br>ארבר: מצב 4GHz :2 4GHz ארבר: מצב 1.51//50mA                                                                                             | Weight                                                                                                    | Myš: 56g (bez baterie)                                                                                                    | Mysz: 56g (bez baterii)                                                                                                    | Myš: 56g (bez batérie)                                                                                                    | Egér: 56g (elem nélkül)                                                                        | Maus: 56 g (ohne Batterie)                                                                                                    | 材須忍受合法通信或工業、科學及醫療用電波輻射性電機設備                                                                                                    | сновним вимогам та іншим відповідним вимогам Директиви                                                                                                 | interference by one or more o                                                 |
| Daya<br>Mouse: Mode 2.4 GHz: 1.51//50mA                                                                             | Параметри                                                                                                    | 1.5V/50mA :Bluetooth 5.0 מצב 1.5V/50mA                                                                                                    | Mouse: 56g (tanpa bateri)<br>Anak kunci: 1.6g                                                                                             | Charakteristika                                                                                                    | Ocena                                                                                                    | Hardverovy kluc: 1.6g                                                                                                    | Ceruza: 1.6g                                                                                   | Dongle: 1,6 g                                                                                                    | 「て渡。」                                                                                                    | 2014 / 53 / EU. Повний текст декларації відповідності нормам ЄС<br>доступний на https://www.asus.com/support/.                                         | <ul> <li>Reorient or relocate the re<br/>Increase the separation b</li> </ul> |
| Mode Bluetooth 5.0: 1.5V/50mA                                                                                       | Миша: Режим 2,4 ГГц: 1.5 В / 50 мА<br>Режим Bluetooth 5.0: 1.5 В / 50 мА                                                                   | מתאם: 5V/100mA                                                                                                    | Penarafan                                                                                                    | Myš: 2.4GHz režim: 1.5V/50mA                                                                                                    | Mysz: Tryb 2,4 GHz 1.5V/50mA                                                                                                    | Myš: 2,4 Ghz režim: 1.5V/50mA                                                                                                    | Nevleges<br>Faér: 2.4GHz mód: 1.5V/50mA                                                        | Maus: 2,4-GHz-Modus: 1,5 V / 50 mA                                                                                                    | ASUS Recycling/Takeback Services                                                                                                    | Nederlands Versenvoudigde Ell confermiteitsverklaving                                                                                                  | Connect the equipment i                                                       |
| Dongle: 5V/100mA                                                                                                    | Адаптер: 5 В / 100 мА                                                                                                    | גרסת חומרה<br>ערבר: CESK / Bluetooth אורבר: V10                                                                                                  | Tetikus: Mod 2.4GHz: 1.5V/50mA                                                                                                    | Režim Bluetooth 5.0: 1.5V/50mA                                                                                                    | Tryb Bluetooth 5.0: 1.5V/50mA                                                                                                    | Režim Bluetooth 5.0: 1.5V/50mA                                                                                                    | Bluetooth 5.0 mód: 1.5V/50mA                                                                   | Bluetooth-5.0-Modus: 1,5 V / 50 mA                                                                                                    | ASUS recycling and takeback programs come from our commitme                                                                             | At ASUSTEK Computer Inc. verklaart hierbij dat dit apparaat voldoet a                                                                                  | that to which the received                                                    |
| Versi Perangkat Keras                                                                                               | Версія обладнання                                                                                                    | V1.0:GFSK :מתאם: V1.0:GFSK                                                                                                    | Mod Bluetooth 5.0: 1.5V/250mA                                                                                                    | Modul dongle: 5V/100mA                                                                                                    | Wersia sprzetu                                                                                                    | Hardvérový kľúč: 5V/100mA                                                                                                    | Ceruza: 5V/100mA                                                                               | Hardware Version                                                                                                    | in providing solutions for you to be able to responsibly recycle our                                                                    | de essentiële vereisten en andere relevante bepalingen van Richtlijr<br>2014/53/FU. De volledige tekst van de EU-conformiteitsverklaring.              | in help.                                                                      |
| Donale: GFSK: V1.0                                                                                                  | Миша: GFSK / Bluetooth: V1.0                                                                                                    | גרסת תוכנה                                                                                                    | Anak kunci: 5V/100mA                                                                                                    | Myš: GFSK / Bluetooth: V1.0                                                                                                    | Mysz: GFSK / Bluetooth: V1.0                                                                                                    | Verzia hardvéru                                                                                                    | Hardver verzió                                                                                 | Maus: GFSK / Bluetooth: V1.0                                                                                                    | products, batteries, other components, as well as the packaging<br>materials. Please go to http://csr.asus.com/english/Takeback.htm f   | beschikbaar op https://www.asus.com/support/.                                                                                                    |                                                                               |
| Versi Perangkat Lunak                                                                                               | Адаптер: GFSK: V1.0                                                                                                    | עכבר: V1.0:GFSK / Bluetooth<br>מתאם: V1.0:GFSK                                                                                                   | Tetikus: GESK / Bluetooth: V1.0                                                                                                    | Modul dongle: GFSK: V1.0                                                                                                    | Klucz: GFSK: V1.0                                                                                                    | Hardvérový kľúč: GFSK: V1.0                                                                                                    | Egér: GFSK / Bluetooth: V1.0                                                                   | Dongle: GFSK: V1.0                                                                                                    | the detailed recycling information in different regions.                                                                                | India E-waste (Management) Rules 2016                                                                                                    | the grantee of this device cou                                                |
| Mouse: GFSK / Bluetooth: V1.0                                                                                       | Версія ПЗ<br>Миша: GESK / Bluetooth: V1.0                                                                                                  | דרישות מערכת                                                                                                    | Anak kunci: GFSK: V1.0                                                                                                    | Verze softwaru                                                                                                    | Wersja oprogramowania<br>Mysz: GESK / Bluetooth: V1.0                                                                                         | Verzia softvéru                                                                                                    | Szoftver verzió                                                                                | Software-Version<br>Maus: GESK / Bluetooth: V1.0                                                                                                  | CALITIONI DO NOT throw this product in municipal waste This                                                                             | <ul> <li>This product complies with the "India E-Waste (Management) Rules<br/>2016" and prohibits use of lead mercury, because the promium.</li> </ul> | s, equipment.                                                                 |
| Dongle: GFSK: V1.0                                                                                                  | Адаптер: GFSK: V1.0                                                                                                    | Win 10 / 11 / macOS 10.14.6/ Chrome OS                                                                                                    | Versi Perisian                                                                                                    | Modul dongle: GFSK: V1.0                                                                                                    | Klucz: GFSK: V1.0                                                                                                    | Myš: GFSK / Bluetooth: V1.0                                                                                                    | Egér: GFSK / Bluetooth: V1.0                                                                   | Dongle: GFSK: V1.0                                                                                                    | product has been designed to enable proper reuse of parts                                                                               | polybrominated biphenyls (PBBs) and polybrominated diphenyl                                                                                            | RF exposure warning                                                           |
| Win 10 / 11 / macOS 10 14 6/ Chrome OS                                                                              | Вимоги системи                                                                                                    | טבלת פלט CE RED RF (הנחיה EU/2014/53)<br>פס תדרים                                                                                                | Tetikus: GFSK / Bluetooth: V1.0                                                                                                    | Systémové požadavky                                                                                                    | Wymagania systemowe                                                                                                    | Hardvérový kľúč: GFSK: V1.0                                                                                                    | Ceruza: GFSK: V1.0                                                                             | Systemanforderungen                                                                                                    | and recycling. The symbol of the crossed out wheeled bin indicates that the product (electrical, electronic equipment                   | ethers (PBDEs) in concentrations exceeding 0.1 % by weight in<br>homogenous materials and 0.01 % by weight in homogenous                               | The equipment complies with                                                   |
| Tabel Output RE CE MERAH (Petunjuk 2014/53/UE)                                                                      | Win 10 / 11 / macOS 10.14.6/ Chrome OS                                                                                                    | עכבר: מצב MHz 2479~2403 :2.4GHz עכבר: מצב                                                                                                    | Keperluan Sistem                                                                                                    | Win 10 / 11 / macOS 10.14.6/ Chrome OS                                                                                                    | Win 10 / 11 / macOS 10.14.6/ Chrome OS                                                                                                    | Požiadavky na systém                                                                                                    | Rendszerkövetelmények                                                                          | Win 10, 11 / macOS 10.14.6 / Chrome OS                                                                                                    | and mercury-containing button cell battery) should not be                                                                               | materials for cadmium, except for the exemptions listed in Schedul                                                                                     | le uncontrolled environment.                                                  |
| Pita Frekuensi                                                                                                    | Вихідна потужність РЧ-сигналу CE RED (Директива 2014/53/                                                                                   | MHz 2480~2402 :Bluetooth מצב                                                                                                    | Win 10 / 11 / macOS 10.14.6/ Chrome OS                                                                                                    | Tabulka RF výkonu CE RED (směrnice 2014/53/EU)                                                                                               | Tabela mocy wyjściowe RF RED CE (dyrektywa 2014/53/UE)                                                                                        | Win 10 / 11 / macOS 10.14.6/ Chrome OS                                                                                                    | Win 10 / 11 / macOS 10.14.6/ Chrome OS                                                         | CE RED Strahlungsabgabetabelle (Richtlinie 2014/53/EU)<br>Frequenzband                                                                            | <ul> <li>placed in municipal waste. Check local regulations for dispo<br/>of electronic products</li> </ul>                             | al II of the Rule.                                                                                                    | with any other antenna or tra                                                 |
| Mouse: Mode 2,4 GHz: 2403-2479 MHz                                                                                  | ЕU)<br>Частотний діадазон                                                                                                    | מקלט אלחוטי: 108 MHz 2479<br>בספד מוצא מרכו (EIPP)                                                                                               |                                                                                                    | Frekvenční pásmo                                                                                                    | Pasmo częstotliwości                                                                                                    | Frekvenčné pásmo                                                                                                    | CE RED RF Kimeneti táblázat (2014/53/EU direktiva)<br>Frekvenciasáv                            | Maus: 2,4-GHz-Modus: 2403~2479 MHz                                                                                                    |                                                                                                    | <ul> <li>ASUS products sold in Vietnam, on or after September 23, 2011,mee<br/>the requirements of the Vietnam Circular 30/2011/TERCT</li> </ul>       | eet                                                                           |
| Mode Bluetooth: 2402-2480 MHz                                                                                       | Миша: Режим 2,4 ГГц: 2403-2479 МГц                                                                                                    | dBm 4 :2.4GHz קלדת: מצב                                                                                                    | Jadual Output CE RED RF (Arahan 2014/53/EU)                                                                                               | Myš: Režim 2,4 GHz: 2403-2479 MHz                                                                                                    | Mysz: Trybu 2.4GHz: 2403-2479 MHz                                                                                                    | Myš: 2,4 Ghz režim: 2403-2479 MHz                                                                                                    | Egér: 2.4GHz mód: 2403-2479 MHz                                                                | Bluetooth-Modus: 2402-2480 MHz                                                                                                    | English Simplified UKCA Declaration of Conformity                                                                                       | Các sản phẩm ASUS bán tại Việt Nam, vào ngày 23 tháng 9 năm201                                                                                         | 11 FCC COMPLIA                                                                |
| Dava keluaran maksimum (EIRP)                                                                                       | Режим Bluetooth: 2402-2480 МГц                                                                                                    | dBm 0 :Bluetooth מצב                                                                                                    | Jalur Frekuensi                                                                                                    | Režim Bluetooth: 2402-2480 MHz<br>Bezdrátový přijímač: 2403-2479 MHz                                                                         | Trybu Bluetooth: 2402-2480 MHz                                                                                                    | Režim Bluetooth: 2402-2480 MHz                                                                                                    | Bluetooth mód: 2402-2480 MHz                                                                   | Maximale Ausgangsleistung (EIRP)                                                                                                    | ASUSTeK Computer Inc. hereby declares that this device is in<br>compliance with the essential requirements and other relevant           | trở về sau, đều phải đáp ứng các yêu cầu của Thông tư 30/2011/TT-<br>BCT của Việt Nam                                                                  | - rerrco                                                                      |
| Mouse: Mode 2,4 GHz: 4 dBm                                                                                          | Бездротовий приймач: 2403~2479 МГц                                                                                                    | מקלט אלחוטי: dBm 0                                                                                                    | Mod Bluetooth; 2402-2480 MHz                                                                                                    | Maximální výstupní výkon (EIRP)                                                                                                    | Maksymalna moc wyjściowa (EIRP)                                                                                                    | Bezdrotovy prijimac: 2403~24/9MHz<br>Maximálny výstupný výkon (FIRP)                                                                              | Vezetél nélküli vevő: 2403~2479MHz                                                             | Maus: 2,4-GHz-Modus: 4 dBm                                                                                                    | provisions of The Radio Equipment Regulations 2017 (S.I. 2017/120                                                                       | <i>i</i> 6).                                                                                                    |                                                                               |
| Mode Bluetooth: 0 dbm                                                                                               | Миші: Режим 2,4 ГГц: 4 дБм                                                                                                    | מתחבר למחשב                                                                                                    | Penerima Wayarles: 2403-2479 MHz                                                                                                    | Myš: Režim 2.4GHz: 4 dBm                                                                                                    | Mysz: Trybu 2.4GHz: 4 dBm                                                                                                    | Myš: 2,4 Ghz režim: 4 dBm                                                                                                    | Egér: 2.4GHz mód: 4 dBm                                                                        | Biuetooth-modus: 0 dBm<br>Wireless-Empfänger: 0 dBm                                                                                               | www.asus.com/support/.                                                                                                    | Korea Communications Commission Statement<br>이 기기는 가정용(B급) 전자파적합기기로서 주로 가정에서                                                                           |                                                                               |
| Unit Penerima Nirkabel: 0 dbm                                                                                       | Режим Bluetooth: 0 дБм                                                                                                    | באמצעות 2.4GHz:                                                                                                    | Kuasa output maksimum(EIRP)                                                                                                    | Bezdrátový přijímač: 0 dbm                                                                                                    | Odbiornik bezprzewodowy: 0 dbm                                                                                                    | Režim Bluetooth: 0 dbm                                                                                                    | Bluetooth mód: 0 dbm                                                                           | ······································                                                                                                    | English Simplified EII Declaration of Conformity                                                                                        | 사용하는 것을 목적으로 하며, 모든 지역에서 사용할 수 있                                                                                                    | Responsible Party: Asus Com                                                   |
| Menyambung ke PC                                                                                                    | Бездротовий приймач: 0 дБм                                                                                                    | <ol> <li>החלק את מתג ההפעלה למצב 2.4GHz.</li> </ol>                                                                                              | letikus: Mod 2.4GHz: 4 dBm<br>Mod Bluetooth: 0 dbm                                                                                        | Přinciení k POČÍTAČI                                                                                                    | Podłaczanie do komputera                                                                                                    | Bezdrôtový prijímač: 0 dbm                                                                                                    | Vezetél nélküli vevő: 0 dbm                                                                    | Anschluss am PC                                                                                                    | ASUSTEK Computer Inc. hereby declares that this device is in                                                                            | 습니다.<br>"해당 무선설비기기는 운용 중 전파혼신 가능성이 있으므로                                                                                                    | Address: 48720 Kato                                                           |
| Melalui 2,4 GHz:                                                                                                    | Пілключения до ПК                                                                                                    | 2. חבר את מקלט ה- Nano USB אל יציאת USB פנויה במחשב.                                                                                             | Penerima Wayarles: 0 dbm                                                                                                    | Prostřednictvím 2,4 GHz:                                                                                                    | W przypadku 2.4 GHz:                                                                                                    | Povezovanie z računalnikom                                                                                                    | Kancsolódás a DC hoz                                                                           | Box 2.4 GHz                                                                                                    | compliance with the essential requirements and other relevant<br>provisions of Directive 2014/53/EU. Full text of EU declaration of     | 인명안전과 관련된 서비스는 할 수 없습니다."                                                                                                    | 1 10101 12 101 (310)10501                                                     |
| 1. Geser tombol daya ke mode 2,4 GHz.                                                                               | Через 2,4 ГГц:                                                                                                    | 3. לאחר שיוך מוצלח למחשב, נורית החיווי לערוץ החיבור תידלק בצבע.<br>ירוק ולאחר מכן תכבה.                                                          |                                                                                                    | 1. Posuňte vypínač napájení na režim 2,4 GHz.                                                                                                | 1. Przesuń przełącznik zasilania do trybu 2,4 GHz.                                                                                            | Prostredníctvom 2.4 GHz:                                                                                                    | Address a PC-fiez                                                                              | 1. Schieben Sie den Ein-/Ausschalter in den 2.4-GHz-Modus.                                                                                        | conformity is available at https://www.asus.com/support/.                                                                               | 電波障害自主規制について                                                                                                    | hereby declares that the product                                              |
| 2. Pasangkan unit USB nano penerima ke port USB yang tersedia.                                                      | 1. Пересуньте перемикач живлення в положення режиму 2,4                                                                                    | באמצעות Bluetooth:                                                                                                    | Menyambung ke PC                                                                                                    | 2. Připojte Nano USB přijímač k dostupnému portu USB na                                                                                      | 2. Włóż odbiornik nano USB do dostępnego portu USB w                                                                                          | 1. Hlavný vypínač prepnite do režimu 2.4 GHz.                                                                                                    | 2,4 GHZ-en:                                                                                    | 2. Stecken Sie den Nano-USB-Empfänger in einen verfügbaren                                                                                        | Français Déclaration simplifiée de conformité de l'UE                                                                                   | この法署は「情報処理装置等需波防室白主規制協議会 (VCCI)の其後                                                                                                    | Product Name : MD100 Mon                                                      |
| <ol> <li>Setelah berhasil dipasangkan ke PC, indikator jalur Sambungan<br/>akan menunaa bijau lalu mati.</li> </ol> | П ГГц.                                                                                                    | 1. החלק את המתג למצב Bluetooth.                                                                                                    | 1 Luncurkan suis kuasa kenada Mod 2 4GHz                                                                                                  | počítači.                                                                                                    | komputerze.                                                                                                    | <ol> <li>Nano USB prijímač zasuňte do voľného USB portu.</li> </ol>                                                                               | 2 Illessze be az Nano LISB vevőt egy rendelkezésre álló LISB                                   | USB-Anschluss Ihres PCs.                                                                                                    | ASUSTeK Computer Inc. déclare par la présente que cet appareil es                                                                       | に基づくクラスB情報技術装置です。この装置は、家庭環境で使用す?                                                                                                    | 5 Model Number : MD100(Mou                                                    |
| Melalui Bluetooth                                                                                                   | 2. Вставте приймач USB Nano до вільного порту USB.                                                                                         | <ol> <li>לחץ לחיצה ארוכה על לחצן השיוך למשך יותר מ-3 שניות כדי להפעיל 2<br/>מצב שיור Bluetooth. (החיווי יהבהב במהירות בצבע כחול)</li> </ol>      | <ol> <li>Masukkan penerima USB Nano ke dalam port USB yang tersedia</li> </ol>                                                            | <ol> <li>Po úspěšném spárování s vaším počítačem, Indikátor kanálu<br/>připojení se rozsvítí zeleně a potom zhasne.</li> </ol>               | połączenia zaświeci się na zielono, a następnie zgaśnie.                                                                                      | 3. Po úspešnom spárovaní s vašim počítačom bude svietiť zelená                                                                                    | portba.                                                                                        | <ol> <li>Wenn die Kopplung mit Ihrem PC erfolgreich verlief, leuchtet<br/>die Anzeige des Verbindungskanals grün auf und schaltet sich</li> </ol> | directive 2014/53/EU. La déclaration de conformité de l'UE peut êt                                                                      | re ことを目的としていますが、この装置がラジオやテレビジョン受信機                                                                                                    | compliance statement:                                                         |
| 1. Geser tombol ke mode Bluetooth.                                                                                  | <ol> <li>Після успішного поєднання в пару з ПК, індикатор каналу<br/>зв'язку засвітиться зеленим, а потім вимкнеться.</li> </ol>           | נ. ב-Windows, לחץ לחיצה ימנית על סמל ה-Bluetooth שבצד ימין של                                                                                    | pada PC anda.                                                                                                    | Prostřednictvím Bluetooth:                                                                                                    | W przypadku Bluetooth:                                                                                                    | kontrolka spojovacieho kanála a potom zhasne.                                                                                                    | 3. Amikor sikeresen párosítva van a PC-vel, a Csatlakozás csatorna                             | dann ab.                                                                                                    | téléchargée à partir du site internet suivant : https://www.asus.cor<br>support/.                                                       | 」近接して使用されると、受信障害を引き起こすことがあります。取り扱い                                                                                                    | This device complies with part 15 of<br>following two conditions: (1) This    |
| <ol> <li>Tekan tombol pemasangan selama 3 detik untuk mengaktifkan</li> </ol>                                       | Yepes Bluetooth:                                                                                                    | סרגל המשימות (או לחץ לחיצה כפולה על סמל Bluetooth שבלוח                                                                                          | <ol> <li>Apabila berjaya berpasangan dengan PC anda, petunjuk saluran<br/>Sambungan akan menyala warna bijau dan kemudian mati</li> </ol> | 1 1. Posuňte vypínač do režimu Bluetooth.                                                                                                    | 1. Przesuń przełącznik do trybu Bluetooth.                                                                                                    | Cez rozhranie Bluetooth:                                                                                                    | jeizotenye teigyül zold tennyel, majd klaiszik.                                                | Per Bluetooth:                                                                                                    | Deutech Versiefenhte FU Versierendelämme                                                                                                | 説明書に従って正しい取り扱いをしてください。                                                                                                    | and (2) this device must accept any<br>that may cause undesired operation     |
| mode pemasangan Bluetooth. (Indikator akan berkedip biru                                                            | 1. Пересуньте перемикач в положення режиму Bluetooth.                                                                                      | אטט אווען אווע גענע אעע גענער אווע גענער אווע גענער אווע גענער אווע גענער אווע גענער אווע גענער אווע גענער אווע<br>. (סיום) Finish < MD100 Mouse | Melalui Bluetooth:                                                                                                    | 2. Stisknutím tlačítka párování déle než 3 sekundy aktivujte režim                                                                           | <ol> <li>Naciśnij przycisk parowania i przytrzymaj go przez ponad 3<br/>sekundy, aby uaktywnić tryb parowania Bluetooth. (Wskaźnik</li> </ol> | Vypinac preprite do rezimu Bluetooth.                                                                                                    | 1 Csúsztassa a kancsolát Bluetooth módba                                                       | 2. Drücken Sie der Schalter in den Bidetoort-Modus.                                                                                               | ASUSTEK Computer INC hereby declares that this device is in                                                                             | 「產品之限用物質含有情況」之相關資訊,請參考下表:                                                                                                    |                                                                               |
| aengan cepat)                                                                                                    | 2. Натискайте кнопку поєднання в пару понад 3 секунди,                                                                                     | 4. לאחר שההתחברות הצליחה, החיווי יפסיק להבהב ויישאר דולק בצבע                                                                                    | 1. Luncurkan suis kepada Mod Bluetooth.                                                                                                   | párování Bluetooth. (Indikátor bude rychle modře blikat)                                                                                     | zacznie migać szybko na niebiesko)                                                                                                    | <ol> <li>AK Chcete aktivovat rezim parovania cez Bluetooth, stiacte<br/>tlačidlo párovania a podržte ho na 3 sekundy. (Modrá kontrolka</li> </ol> | <ol> <li>2 Nyomia meg a párosítás gombot 3 másodpercig, maid aktivália.</li> </ol>             | Bluetooth-Kopplungsmodus zu aktivieren. (Die Anzeige blinkt                                                                                       | compliance with the essential requirements and other relevant                                                                           | 限用物質及其化學符號                                                                                                    | Manufacturer                                                                  |
| tugas (atau klik dua kali ikon Bluetooth pada Panel Kontrol), lalu                                                  | щоб активувати режим поєднання в пару через Bluetooth.<br>(Індикатор швидко мерехтітиме блакитним)                                         | כחול למשך מספר שניות לפני שיכבה. לאחר הגדרת העכבר במחשב,   <br>הוא יתחבר באופו אוטומטי בפעם הבאה שתפעיל מצב Bluetooth.                           | 2. Tekan butang berpasangan selama lebih 3 saat untuk                                                                                     | <ol> <li>Ve Windows, kliknete pravym tlacitkem na ikonu Bluetooth v<br/>task baru (nebo dvojklikem na ikonu Bluetooth v Ovládacím</li> </ol> | <ol> <li>W systemie Windows kliknij prawym przyciskiem myszy<br/>ikone Bluetooth na pasku zadań po prawei stronie (lub</li> </ol>             | bude rýchle blikať)                                                                                                    | a Bluetooth párosítás módot. (A jelzőfény kék fénnyel gyorsan                                  | 3 Rechtslicken Sie unter Windows auf das Bluetooth-Symbol                                                                                         | Konformitätserklärung ist verfügbar unter: https://www.asus.com/                                                                        | 単元                                                                                                    |                                                                               |
| klik Add a device (Tambahkan perangkat) > ASUS MD100<br>Mouse > Finish (Selesai).                                   | 3. У Windows натисніть правою кнопкою піктограму Bluetooth                                                                                 |                                                                                                    | mengaktifkan mod berpasangan Bluetooth. (Petunjuk akan                                                                                    | panelu. S myší připojenou k počítači, potom klikněte na Add a                                                                                | kliknij dwukrotnie ikonę Bluetooth w Panelu sterowania), po                                                                                   | <ol> <li>V operačnom systéme Windows kliknite pravým tlačidlom<br/>na ikonu Bluetooth v pravej časti papela úloh (alebo dvakrát</li> </ol>        | Villog)                                                                                        | rechts in der Taskleiste (oder doppelklicken Sie auf das<br>Plustasth Sumbali der Sustamsteursung). Klicken Sie dann                              | support/.                                                                                                    | (PBDE) (PBDE)                                                                                                    | Address: 1F., No. 15, Lide R                                                  |
| 4. Setelah berhasil tersambung, indikator akan berhenti berkedip                                                    | праворуч від панелі задач (або двічі натисніть піктограму<br>Віцеторть на контрольній панелі), а потім натисніть <b>Add a</b>              | .Bluetooth 5.0-באערבר תומך ב-Bluetooth 5.0-                                                                                                    | 3 Pada Windows klik kanan ikon Bluetooth di babagian kanan bar                                                                            | <ul> <li>4 Po úspěšném připojení indikátor přestane blikat pěkolik</li> </ul>                                                                | pozycje Add a device (Dodaj urządzenie) > ASUS MD100 Mysz                                                                                     | kliknite na Na ikonu Bluetooth na ovládacom paneli) a potom                                                                                       | ikonon a tálca jobb oldalán (vagy kattintson kettőt a Vezérlőpult                              | auf Add a device (Gerät hinzufügen) > ASUS MD100 Mouse                                                                                            | e Italiano Dichiarazione di conformità UE semplificata                                                                                  | 及電子 - 0 0 0 0 0                                                                                                    | Tel: +886-2-2894-344                                                          |
| dan lampu biru tetap menyala selama beberapa detik sebelum                                                          | device (Додати пристрій) > ASUS MD100 Mouse (Миша                                                                                          |                                                                                                    | tugas (atau klik dua kali ikon Bluetooth dalam Panel Kawalan),                                                                            | sekund bude svítit modře a poté zhasne. Po nainstalování myši                                                                                | <ul> <li>&gt; rinisn (Zakoncz).</li> <li>4. Po pomyślnym połaczeniu wskaźnik przestanie migać bedzie.</li> </ul>                              | kliknite na moznosti Add a device (Pridat zariadenie > Mys<br>ASUS MD100 > Finish (Dokončiť).                                                     | Bluetooth ikonján), majd kattintson az Eszköz hozzáadása ><br>ASUS MD100 egér > Kész gombon.   | (ASUS MD100 Maus) > Finish (Fertigstellen).                                                                                                    | dispositivo è conforme ai requisiti essenziali e alle altre disposizior                                                                 |                                                                                                    | Authorised representative ir                                                  |
| tersambung secara otomatis ke PC saat mode Bluetooth                                                                | ASUS MD100) > Finish (Закінчити).                                                                                                    | כיוון DPI                                                                                                    | kemudian klik Add a device (Tambah peranti) > ASUS MD100<br>Mouse (Tetikus ASUS MD100 ) > Finish (Selesai).                               | v pocitaci se pri pristim zapnuti rezimu Bluetooth automaticky<br>připojí k počítači.                                                        | świecić przez kilka sekund na niebiesko, po czym zgaśnie. Po                                                                                  | 4. Kontrolka prestane po úspešnom pripojení blikať a na niekoľko                                                                                  | <ol> <li>Amikor sikeresen csatlakozott, a jelzőfény villogása leáll és kék</li> </ol>          | und bleibt einige Sekunden blau, bevor sie verblasst. Sobald o                                                                                    | die dichiarazione di conformità UE è disponibile all'indirizzo: https://                                                                |                                                                                                    | ASUS Computer GmbH                                                            |
| diaktifkan selanjutnya.                                                                                             | <ol> <li>1 іісля успішного підключення індикатор перестане мерехтіти<br/>і залишиться блакитним протягом декількох секунд, перш</li> </ol> | לשינוי רזולוציית ה-DPI, לחץ על לחצן ה-DPI.                                                                                                    | 4. Apabila berjaya bersambung, petunjuk akan berhenti berkelip                                                                            | DOZNÁMKA Tato myči podporuje Plustosth 5.0                                                                                                   | nim automatycznie przy kolejnym włączeniu trybu Bluetooth.                                                                                    | sekúnd zostane svietiť modránež nezhasne. Myš sa po<br>nastavení vo vašom počítači automaticky prinojí k počítaču, ker                            | fénnyel világít néhány másodpercig mielőtt kialszik. Amikor az                                 | Verbindung zu Ihrem PC eingerichtet ist, stellt sie automatisch eine<br>Verbindung zu Ihrem PC her, wenn Sie das nächste Mal in den               | www.asus.com/support/.                                                                                                    | 接收器 - 0 0 0 0 0                                                                                                    | Address: HARKORT STF<br>Authorized representative                             |
| CATATAN: Mouse mendukung Bluetooth 5.0.                                                                             | ніж згаснути. Коли мишу налаштовано для ПК, наступного                                                                                     | בדוק את חיוויי ה-PUI הבאים:                                                                                                    | dan kekal menyala warna biru selama beberapa saat sebelum ia                                                                              |                                                                                                    | UWAGA: Mysz obsługuje standard Bluetooth 5.0.                                                                                                 | nabudúce zapnete režim Bluetooth.                                                                                                    | következő alkalommal amikor bekapcsolja a Bluetooth módot.                                     | Bluetooth-Modus wechseln.                                                                                                    | Čeština Zjednodušené prohlášení o shodě EU                                                                                              | 備考1. "O"係指該項限用物質之百分比含量未超出百分比含                                                                                                    | ASUSTeK (UK) LIMITED                                                          |
|                                                                                                    | разу вона автоматично підключиться до тіх при увімкненні<br>режиму Bluetooth.                                                              | dpi 800: חיווי DPI יהבהב פעם אחת.                                                                                                    | ia akan bersambung secara automatik ke PC anda setiap kali                                                                                | Nastavení DPI                                                                                                    |                                                                                                    | POZNÁMKA: Táto myš podporuje Bluetooth 5.0.                                                                                                    | MEGIEGYZÉS: Az egér támogatia a Bluetooth 5.0 szabyányt                                        | HINWEIS: Die Maus unterstützt Bluetooth 5.0.                                                                                                    | Společnost ASUSTeK Computer Inc. tímto prohlašuje, že toto zaříze                                                                       | .ní 量基準值。<br>備考2, "-" 係指該項限用物質為排除項目。                                                                                                    | Address: 1st Floor, Sac<br>Street, Londo                                      |
| Menyesuaikan DPI                                                                                                    | ПРИМІТКА: Миша пілтримує Bluetooth 5.0.                                                                                                    | 1000 ipi חיווי וPU יהבהב פעמיים.                                                                                                    | anda bertukar kepada mod Bluetooth.                                                                                                    | Chcete-li změnit DPI, stiskněte tlačítko DPI.                                                                                                | Regulacia DPI                                                                                                    |                                                                                                    |                                                                                                | -                                                                                                    | 2014/53/ EU. Plné znění prohlášení o shodě EU je k dispozici na                                                                         | Regional notice for Singapore                                                                                                    | Kingdom                                                                       |
| Untuk mengubah DPI, tekan tombol pengalihan DPI. Untuk indikas                                                      |                                                                                                    | dpi 1600: חיווי וUPI יהבהב שלוש פעמים.                                                                                                    | NOTA: Tetikus menyokong Bluetooth 5.0.                                                                                                    | Viz následující informace o indikátorech DPI:                                                                                                | Aby zmienić rozdzielczość DPI, naciśnij przycisk DPI. Sprawdź                                                                                 | Nastavenie DPI                                                                                                    |                                                                                                | DPI-Anpassung                                                                                                    | adrese https://www.asus.com/support/.                                                                                                   | Complies with This ASUS product complies with IMDA                                                                                                    | Authorized Distributor in T                                                   |
| 800 dpi: Indikator DPI akan berkedip sekali.                                                                        | Регулювання DPI                                                                                                    | חיווי סוללה חלשה                                                                                                    | Malawakan DDI                                                                                                    | 1000 dpi: Indikátor DPI jednou blikne.                                                                                                    | następujące wskaźniki DPI:<br>1000 dpi: Wskaźniki DPI zamiga raz.                                                                             | Ak chcete zmeniť hodnotu DPI, stlačte tlačidlo DPI.                                                                                               | DPI beállítása                                                                                 | Um den DPI-Wert zu ändern, drücken Sie die DPI-Umschalttaste                                                                                      | Magyar Egyszerűsített EU megfelelőségi nyilatkozat                                                                                      | IMDA Standards Standards.                                                                                                    | Arena Bilgisayar Sanayi ve                                                    |
| 1000 dpi: Indikator DPI akan berkedip dua kali.                                                                     | Щоб змінити DPI, натисніть на кнопку перемикача DPI.                                                                                       | החלף את הסוללה כאשר חיווי הסוללה יהבהב בצבע אדום, לציון                                                                                          | Untuk mengubah DPI, tekan butang suis DPI.                                                                                                | 1600 dpi: Indikátor DPI dvakrát blikne.                                                                                                    | 1600 dpi: Wskaźnik DPI zamiga dwa razy.                                                                                                    | Indikátory DPI náidete v nasledujúcích častiach:                                                                                                  | A DPI módosításához nyomja meg a DPI váltás gomb.                                              | Beachten Sie das Folgende zur DPI-Anzeige:                                                                                                    | megfelel az 2014/53/EU sz. irányelv alapvető követelményeinek és                                                                        | DB103778                                                                                                    | Address: Merkez Maha<br>Göktürk,Eyüp                                          |
| 1600 dpi: Indikator DPI akan berkedip tiga kali.                                                                    | Значення покажчика DPI:                                                                                                    | שהסוללה של העכבר חלשה. (פחות מ-20%)                                                                                                    | Rujuk berikut untuk petunjuk DPI:                                                                                                    | 2400 dpi: Indikátor DPI třikrát blikne.                                                                                                    | 2400 dpi: Wskaźnik DPI zamiga trzy razy.                                                                                                    | 800 dpi: Kontrolka DPI blikne raz.                                                                                                    | A DPI jelzőfényeket illetően lásd az alábbi táblázatot:                                        | 800 dpi: Die DPI-Anzeige blinkt einmal.                                                                                                    | egyéb vonatkozó rendelkezéseinek. Az EU megfelelőségi nyilatkoz<br>teljás szövegét a következő weboldalon tekintheti meg https://       | at There are no restrictions of using this product in EU.                                                                                              | Tel: 0212 364 64 0                                                            |
|                                                                                                    | 1000 dpi: індикатор DPI спалахне один раз.                                                                                                 |                                                                                                    | 800 dpi: Petunjuk DPI akan berkelip sekali.                                                                                               | Indikátor nízkého napětí baterie                                                                                                    |                                                                                                    | 1000 dpi: Kontrolka DPI blikne dvakrát.                                                                                                    | 1000 dni: A DPI jelzőfény kátszer felvillan                                                    | 1600 dpi: Die DPI-Anzeige blinkt zweimal.                                                                                                    | www.asus.com/support/.                                                                                                    |                                                                                                    | Web: <u>www.arena.c</u>                                                       |
| Indikator baterai lemah                                                                                             | 1600 dpi: індикатор DPI спалахне тричі.                                                                                                    | זהירות: סכנת התפוצצות כתוצאה מהחלפת הסוללה בסוללה מסוג שגוי.                                                                                     | 1000 dpi: Petunjuk DPI akan berkelip dua kali.                                                                                            | Když indikátor bliká červeně, znamená to, že se myš vybíjí. Vyměňte                                                                          | Wskaźnik niskiego poziomu                                                                                                    | 1600 dpi: Kontrolka DPI blikne trikrát.                                                                                                    | 1600 dpi: A DPI jelzőfény háromszor felvillan.                                                 |                                                                                                    | Polski Uproszczona deklaracja zgodności UE                                                                                              |                                                                                                    | Authorised Technical Service                                                  |
| Ganti baterai saat indikator berkedip merah, yang menunjukkan<br>babwa daya mouse bampir babis (kurang dari 20%)    |                                                                                                    | הפין סוידות מפומפות בהומם ידהו אות.                                                                                                    | 1600 dpi: Petunjuk DPI akan berkelip tiga kali.                                                                                           | baterii. (s méné než 20 %)                                                                                                    | naładowania baterii                                                                                                    | Kantus II.a. ala b.a.t. b.a.t. ().                                                                                                    |                                                                                                | Anzeige für niedrigen Batteriestand                                                                                                    | Firma ASUSTeK Computer Inc. niniejszym oświadcza, że urządzenie                                                                         | China RoHS FEUP CE Mark B31018                                                                                                    | Address: Ramazanoğlu                                                          |
| bariwa daya mouse nampir nabis. (karang dan 2076)                                                                   | Індикатор низького заряду                                                                                                    |                                                                                                    | Petuniuk bateri lemah                                                                                                    | POZOR: NEBEZPEČÍ VÝBUCHU BATERIE V PŘÍPADĚ VÝMĚNY ZA                                                                                         | Gdy wskaźnik zacznie migać na czerwono, co oznacza stan                                                                                       | Kontrolka slabej baterle                                                                                                    | Alacsony elemfeszültség jelzőfény                                                              | Ritte ersetzen Sie die Ratterie, wenn die Anzeige rot blinkt was                                                                                  | postanowieniami dyrektywy 2014/53/EU. Pełny tekst deklaracji                                                                            | Labelling RoHS                                                                                                    | Tel: 0212 364 67                                                              |
|                                                                                                    | Замініть батарею, коли індикатор мерехтить червоним,                                                                                       | שונות                                                                                                    | Sila gantikan bateri apabila petunjuk berkelip warna merah,                                                                               | NESPRÁVNÝ TYP. POUŽITÉ BATERIE ZLIKVIDUJTE PODLE POKYNŮ.                                                                                     | (poziom naładowania niższy niż 20%)                                                                                                    | Keď bliká červená kontrolka, batériu vymeňte, pretože myš beží na<br>nízky výkon (menej ako 20%)                                                  | Kérjük cserélje ki az elemeket ha a jelzőfény vörösen villog, jelezve                          | darauf hinweist, dass die Maus nur noch mit wenig Batteriestrom                                                                                   | zgodności UE jest dostępny pod adresem https://www.asus.com/                                                                            | EAC Certification Logo Ukraine Certification Logo                                                                                                    | Fax: 0212 310 46                                                              |
| JENIS YANG SALAH. BUANG BATERAI USANG SESUAI PETUNJUK.                                                              | позначаючи, що миша має низький заряд (менше 20%).                                                                                         | לשימוש במנשא הרשת, פתח את הכיסוי העליון ומשוך את הרשת.                                                                                           | menunjukkan bahawa kuasa tetikus lemah. (dengan kurang<br>  daripada 20%)                                                                 |                                                                                                    |                                                                                                    |                                                                                                    | hogy az eger tapfeszültsege alacsony. (kevesebb mint 20%)                                      | arbeitet. (mit weniger als 20%)                                                                                                    | Support.                                                                                                    |                                                                                                    | ALLE TONELMENGINE OYGUNO                                                      |
|                                                                                                    | ОБЕРЕЖНО: РИЗИК ВИБУХУ, ЯКЩО БАТАРЕЮ ЗАМІНИТИ НА                                                                                           | לאחסון, הכנס את הרשת לפתח הרצועה ולאחר מכן סגור בעדינות את<br>במרסב בעליינ                                                                       |                                                                                                    | Různé                                                                                                    | PRZESTROGA: RYZYKO WYBUCHU W PRZYPADKU WYMIANY BATERI<br>NA RATERIE NIERRAWIDŁOWEG O TVRU ZUŻYTE RATERIE NALEŻY                               | UPOZORNENIE: RIZIKO VÝBUCHU BATÉRIE V PRÍPADE JEJ                                                                                                 | VIGYÁZAT: A NEM MEGFELELŐ AKKUMULÁTOR HASZNÁLATA                                               | ACHTUNG: FALLS DIE BATTERIE DURCH EINEN FALSCHEN TYP                                                                                              | Português Declaração de Conformidade Simplificada da UE<br>A ASUSTEK Computer Inc. declara que este dispositivo está em                 |                                                                                                    | Официальное представите                                                       |
| Lain-Lain                                                                                                    | ПЕПРАВИЛЬНИИ ТИП. У ТИЛІЗУИТЕ ВИКОРИСТАНІ ВАТАРЕГЗІ ІДНО<br>ІНСТРУКЦІЙ.                                                                    | המכטורהעיזן.<br>כדי להחליפ את המוללה הרח את הכימוי העליוו והחלפ במוללה חדושה                                                                     | JENIS BATERI YANG SALAH. LUPUSKAN BATERI TERPAKAI MENGIKUT                                                                                | Chcete-li používat popruh pro přenášení, otevřete horní kryt a                                                                               | ITYU IZOWAĆ ZGODNIE Z INSTRUKCIAMI                                                                                                    | NAHRADENIA NESPRÁVNYM TYPOM. POUŽITÉ BATÉRIE LIKVIDUJTE V                                                                                         | ROBBANÁSVESZÉLYES AZ ÚTMUTATÁSOKNAK MEGFELELŐEN<br>SZARADULI ION MEG A HASZNÁLT AKKUMULÁTORTÓI | GEBRAUCHTE BATTERIEN ENTSPRECHEND DEN ANGABEN DES                                                                                                 | conformidade com os requisitos essenciais e outras disposições                                                                          | N Rhuptooth"                                                                                                    | Бесплатный федеральный н                                                      |
| Untuk menggunakan tali gantungan, buka penutup atas, lalu tarik                                                     |                                                                                                    | מסוג AA. לאחר מכן החלק את הכיסוי בחזרה על החלק העליון של                                                                                         | ARAHAN.                                                                                                    | vytannete poprun.<br>  Chcete-li jej uložit zpět, vložte popruh do otvoru opasku a potom                                                     |                                                                                                    |                                                                                                    |                                                                                                | HERSTELLERS.                                                                                                    | de conformidade da UE está disponível em https://www.asus.com                                                                           | / 🖤 Diugluulii                                                                                                    | 8-800-100-2787                                                                |
| keluar tali gantungan.                                                                                              | Різне                                                                                                    | העכבר. ודא ש-3 הברגים שבכיסוי העליון נמצאים בדיוק מעל למגנטים ש<br>של העכבר.                                                                     | Beraneka                                                                                                    | opatrně zaklapněte horní kryt.                                                                                                    | Pozostałe informacie                                                                                                    |                                                                                                    | Egyebek                                                                                        |                                                                                                    | support/.                                                                                                    | Operating Temperature : 0 ~ 40°C                                                                                                    | Номер для пользователеи в<br>Время работы: Пн-Пт, 09:00                       |
| lubang sabuk, lalu tekan penutup atas secara perlahan.                                                              | Щоб користуватися ремінцем для перенесення, відкрийте                                                                                      |                                                                                                    | Untuk menggunakan webing pembawa, buka penutup atas dan                                                                                   | Chcete-li vyměnit baterii, zvedněte horní kryt, vložte novou baterii                                                                         | Aby skorzystać z paska do przenoszenia, otwórz górną pokrywę i                                                                                | Rôzne                                                                                                    | A hordozó háló használatához nyisez fel a fodolót és húzza ki a                                | Sonstiges                                                                                                    | Romană Declarație de conformitate UE, versiune                                                                                          | Operating Humidity : 20 ~ 85%                                                                                                    | Официальные сайты ASUS                                                        |
| Untuk mengganti baterai, angkat penutup atas, ganti dengan                                                          | верхню кришку та витягніть ремінець.                                                                                                    |                                                                                                    | tarik keluar webing.<br>  Untuk menyimpannya kembali, masukkan webing ke dalam lubang                                                     | AA a potom zasuňte kryt zpět na horní stranu myši. Zkontrolujte,<br>zd zda 3 šroubky na horním krytu spočívalí přímo na horní straně         | wyciągnij pasek.<br>  Aby go ponownie schować, wsuń pasek do otworu, a pasteopie                                                              | Ak chcete používať prenosný popruh, otvorte horný krvt a                                                                                          | hálót.                                                                                         | Um das Trageband zu verwenden, öffnen Sie die obere Abdeckun                                                                                      | 9 Prin prezenta, ASUSTeK Computer Inc. declară că acest dispozitiv e                                                                    | Non-Operating Temperature : -40 ~ 60°C                                                                                                    | WWW.asus.com/ru/support                                                       |
| baterai AA baru, lalu pasang penutup kembali ke atas mouse.                                                         | потім злегка закрийте верхню кришку.                                                                                                    |                                                                                                    | tali pinggang dan kemudian, tepuk penutup atas dengan lembut.                                                                             | magnetů na myši.                                                                                                    | zamknij delikatnie górną pokrywę.                                                                                                    | vytiahnite popruh.                                                                                                    | A tàrolàshoz tegye vissza a hálót a lyukba és nyomja rá finoman a fedelet.                     | und ziehen Sie das Trageband heraus.                                                                                                    | în conformitate cu reglementările esențiale și cu celelalte prevede<br>relevante ale Directive: 2014/52/UE Toytul accurate al declarate | i<br>i<br>i                                                                                                    |                                                                               |
| Pastikan 3 sekrup pada penutup atas tepat berada di atas magnet mouse.                                              | Шоб замінити батарею, пілніміть верхню кришку і замініть                                                                                   |                                                                                                    | Untuk menukar bateri, angkat penutup atas dan gantikan dengan                                                                             |                                                                                                    | Aby wymienić baterię, otwórz górną pokrywę i włóż nową baterie                                                                                | AK CRCETE popruh ulozit spat, vložte do do otvoru pre popruh a potom jemne ťuknite na horný kryt.                                                 |                                                                                                | Koppelöffnung ein und klappen Sie dann die obere Abdeckung                                                                                        | conformitate UE este disponibil la adresa https://www.asus.com/                                                                         | 2                                                                                                    |                                                                               |
|                                                                                                    | батарею АА на нову, а потім поверніть кришку на місце.                                                                                     |                                                                                                    | bateri AA baharu, kemudian luncurkan penutup kembali di                                                                                   |                                                                                                    | AA, a następnie wsuń z powrotem pokrywę na mysz. Upewnij                                                                                      | Ak chrete wymeniť határiu nadvihnite horný kryt a wymočto iu za                                                                                   | elemekkel, majd csúsztassa vissza a fedelet az egér tetején.                                   | Um die Batterie auszuwechseln, heben Sie die obere Abdeckung                                                                                      | support/.                                                                                                    |                                                                                                    |                                                                               |
|                                                                                                    | переконаитеся, що з гвинти згори на верхній кришці розташовано прямо над магнітами на миші.                                                |                                                                                                    | berada betul-betul dalam kedudukan rata di atas magnet pada                                                                               |                                                                                                    | magnesami myszy.                                                                                                    | novú batériu AAA. Potom kryt na vrchu myši zasuňte späť. Uistite sa                                                                               | Győződjön meg, hogy a tetőn levő 3 csavar közvetlenül az egéren                                | an und setzen Sie eine neue AA-Batterie ein. Schieben Sie dann d<br>Abdeckung zurück auf die Oberseite der Maus Stellen Sie sicher                | іе Русский Упрощенное заявление о соответствии                                                                                          |                                                                                                    |                                                                               |
|                                                                                                    |                                                                                                    |                                                                                                    | tetikus.                                                                                                    |                                                                                                    |                                                                                                    | j że 3 skrutky na hornom kryte spočívajú priamo na vrchu magnetov<br>na myši.                                                                     |                                                                                                | dass die 3 Schrauben auf der oberen Abdeckung direkt auf den<br>Magneten der Maus aufliegen                                                       | европеиской директиве                                                                                                    |                                                                                                    |                                                                               |
|                                                                                                    |                                                                                                    |                                                                                                    |                                                                                                    |                                                                                                    |                                                                                                    |                                                                                                    |                                                                                                |                                                                                                    |                                                                                                    |                                                                                                    |                                                                               |

\_\_\_\_\_

۲

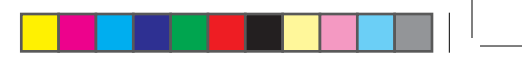

### ications Commission Interference Statement

- as been tested and found to comply with the limits al device, pursuant to Part 15 of the FCC Rules. These ed to provide reasonable protection against harmful residential installation.
- enerates, uses and can radiate radio frequency installed and used in accordance with nay cause harmful interference to radio
- o guarantee that interference will not occur in a
- ation. It does not cause harmful interference to radio eption, which can be determined by turning the nd on, the user is encouraged to try to correct the one or more of the following measures:
- locate the receiving antenna.
- eparation between the equipment and receiver. equipment into an outlet on a circuit different from the receiver is connected.
- lealer or an experienced radio/TV technician for

hanges or modifications not expressly approved by is device could void the user's authority to operate the

mplies with FCC RF exposure limits set forth for an

infinites with responsible infinites set for the an ronment. ust not be co-located or operating in conjunction tenna or transmitter.

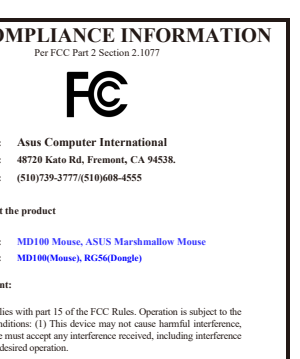

**er Inc.** b. 15, Lide Rd., Beitou Dist., Taipei City 112, Taiwan 2-2894-3447

# entative in Europe

- GmbH HARKORT STR. 21-23, D-40880 RATINGEN, GERMANY Fesentative in United Kingdom IMITED Ist Floor, Sackville House, 143-149 Fenchurch Street, London, EC3M 6BL, England, United Kingdom

# ributor in Turkey

- stributor in Turkey ar Sanayi ve Ticaret A.Ş. Merkez Mahallesi Göktürk Cad. No:4 34077 Göktürk,Eyüp //STANBUL 0212 364 64 2012 310 46 60 <u>www.arena.com.ir</u> nical Service info as below: ar Sanayi ve Ticaret A.Ş. Ramazanoğlu Mah. Transtek Caddesi No:2 34906 Pendik/ISTANBUL 0212 364 67 00 2121 310 46 66 jine Uygundur.

# едставительство в России

- лужбы технической поддержки в России: ральный номер для звонков по России:
- ователей в Москве: +7(495)231-1999 н-Пт, 09:00 21:00 (по московскому времени)
- йты ASUS в России:

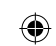

\_\_\_\_